MITWELL KUBER-2000-IT Series User Manual

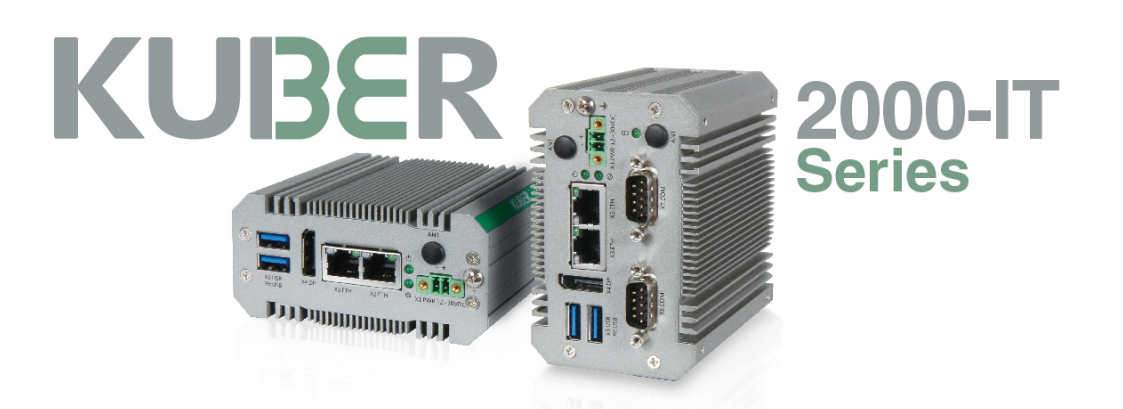

# **KUBER-2000-IT Series**

# **User Manual**

Version 2.5 2021/10/06

#### Table of Contents

| 1 | REV  | REVISION 4 |                              |         |
|---|------|------------|------------------------------|---------|
| 2 | PRE  | FACE       |                              | 5       |
|   | 2.1  | Сор        | yright                       | 5       |
|   | 2.2  | Ack        | nowledgement                 | 5       |
|   | 2.3  | Wai        | rranty                       | 5       |
|   | 2.4  | Dec        | laration of conformity       | 6       |
|   | 2.5  | Tecl       | hnical support               | 6       |
| 3 | INT  | RODUCTIO   | ON                           | 7       |
|   | 3.1  | Pro        | duct overview                | 7       |
|   | 3.2  | Safe       | ety Precautions              | 8       |
|   | 3.3  | Har        | dware Specification          | 9       |
|   | 3.4  | Арр        | pearance                     | 11      |
|   |      | 3.4.1      | KUBER-2110                   | 11      |
|   |      | 3.4.2      | KUBER-212A錯誤!                | 尚未定義書籤。 |
|   |      | 3.4.3      | KUBER-212B錯誤!                | 尚未定義書籤。 |
|   |      | 3.4.4      | KUBER-212D錯誤!                | 尚未定義書籤。 |
|   |      | 3.4.5      | KUBER-212E                   | 11      |
|   |      | 3.4.6      | KUBER-212G錯誤!                | 尚未定義書籤。 |
|   | 3.5  | Inte       | rface                        | 12      |
|   |      | 3.5.1      | USB 3.0                      | 12      |
|   |      | 3.5.2      | DP                           | 12      |
|   |      | 3.5.3      | Ethernet                     | 12      |
|   |      | 3.5.4      | LED indicator                | 12      |
|   |      | 3.5.5      | COM                          | 13      |
|   |      | 3.5.6      | Power terminal               | 13      |
|   |      | 3.5.7      | M.2 and mini PCI-e card slot | 14      |
|   |      | 3.5.8      | Antenna                      | 15      |
|   | 3.6  | Dim        | nensions                     | 15      |
|   |      | 3.6.1      | One layer                    | 15      |
|   |      | 3.6.2      | Two layer                    | 17      |
| 4 | SYS  | TEM INST   | ALLATION                     | 19      |
|   | 4.1  | Wal        | ll mount                     | 19      |
|   | 4.2  | DIN        | -Rail mount                  | 21      |
| 5 | ΙΝΙΤ | IAL SETU   | Ρ                            | 23      |

|     | 5.1   | Chassis Grounding                  |                                         | 23      |
|-----|-------|------------------------------------|-----------------------------------------|---------|
|     | 5.2   | 2 Connecting Power                 |                                         | 23      |
|     | 5.3   | 3 External Antenna installation    |                                         |         |
| 6   | BIO   | S Default                          | Setting                                 | 25      |
|     | 6.1   | Ma                                 | in                                      | 25      |
|     | 6.2   | Co                                 | nfiguration                             | 26      |
|     |       | 6.2.1                              | CPU Configuration                       | 26      |
|     |       | 6.2.2                              | Chipset Configuration                   | 27      |
|     |       | 6.2.3                              | LAN Configuration                       | 28      |
|     |       | 6.2.4                              | Graphics Configuration                  | 29      |
|     |       | 6.2.5                              | PCI/PCIE Configuration                  | 29      |
|     |       | 6.2.6                              | USB Configuration                       | 30      |
|     |       | 6.2.7                              | Power Control Configuration             | 31      |
|     |       | 6.2.8                              | TPM Configuration                       | 31      |
|     |       | 6.2.9                              | Super I/O Configuration                 | 32      |
|     |       | 6.2.10                             | H/W Configuration                       | 32      |
|     | 6.3   | Sec                                | curity                                  | 32      |
|     | 6.4   | Bo                                 | ot                                      | 33      |
|     | 6.5   | Sav                                | /e & Exit                               | 34      |
| 7   | MA    | INTENAN                            | ICE                                     | 35      |
|     | 7.1   | M.                                 | 2 2230 Wifi Module Installation         | 35      |
|     | 7.2   | M.:                                | 2 2242 and Mini PCI-e card installation | 37      |
|     | 7.3   | Bat                                | ttery change                            | 39      |
| Α   | APF   | PENDIX                             |                                         | 40      |
|     | A.1   | Na                                 | ming rule                               | 40      |
|     | A.2   | Sys                                | tem ordering information                | 41      |
|     | A.3   | A.3 Accessory ordering information |                                         | 42      |
|     | A.4   | .4 Jumper Setting                  |                                         | 43      |
|     | A.5   | CO                                 | M port setting                          | 44      |
|     | A.6   | Go                                 | lden finger pin-out table               | 45      |
|     | A.7   | KU                                 | BER-212B GPIO Rating錯誤!                 | 尚未定義書籤。 |
|     | A.8   | KU                                 | BER Series I/O Rating錯誤!                | 尚未定義書籤。 |
| Cor | ntact | us                                 |                                         | 51      |

# **1 REVISION**

| Revision | Date     | Description                           |
|----------|----------|---------------------------------------|
| R1.8     | 20200107 | - Update product information.         |
| R2.0     | 20200430 | - Update product picture              |
| R2.2     | 20200511 | - Update KUBER-212B GPIO & I/O rating |
| R2.4     | 20200302 | - Update P13 LAN port table           |
|          |          | - Update P45 COM port screen shot     |

# **2 PREFACE**

# 2.1 Copyright

This document is released and copyrighted are reserved by MiTwell, Inc. No parts of this document may be copied, reproduced by mechanical, electronics or other means in any form, for any purpose, without prior authorization by MiTwell, Inc.

The information contained within this user manual, including but not limited to any other product specification, MiTwell, Inc reserves its right to modify them at any time without notice.

# 2.2 Acknowledgement

Intel<sup>®</sup>, Core<sup>™</sup> and Atom<sup>™</sup> are the trademarks of Intel Corporation. Microsoft Windows and MS-DOS are registered trademarks of Microsoft Corp. All other product names or trademarks are properties of their respective owners. All product names, logos, brands, trademarks and registered trademarks in this user's manual or the MiTwell website are the property of their respective owners.

# 2.3 Warranty

MiTwell warrants that each product failing to function properly under normal use for 12 months from the invoice date. Due to an effect in materials, workmanship or due to nonconformance upon specifications, will be repaired or exchanged at MiTwell's option and expense.

For RMA and DOA goods, customers should follow the standard procedure and send back the goods. For detail please see the warranty policy by below link: <u>http://rma.portwell.com.tw:10007/mitwellrma/Default.aspx</u>

# 2.4 Declaration of conformity

#### **CE (European Union)**

CE

This equipment is in conformity with the requirement of the following EU legislations and harmonized standards. Product also complies with the Council directions. (EN55024, EN55032)

FCC (Federal Communications Commission Radio Frequency Interface Statement)

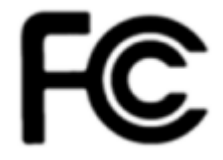

This device complies with part 15 FCC rules. This equipment has been tested and found to comply with the limits for a Class A digital device, pursuant to part 15 of the FCC Rules. (CFR Title 47 Part15 Subpart B: 2018 Class A)

Operation is subject to the following two conditions: one is the device may not cause harmful interference, and second is that the device must accept any interference received including interference that may cause undesired operation.

## 2.5 Technical support

MiTwell are committed to provide the best support and service for our customers, which can help customer implement and use MiTwell's products easily.

We suggest that you download the latest documentation, utilities and drivers which have been made available to assist you on MiTwell website. If you still require assistance after visiting our website, you can contact your local sales and technical support team for further assistance.

For more information on this and other products, please visit our websites at: <u>http://www.mitwell.com.tw</u>

# **3 INTRODUCTION**

## 3.1 Product overview

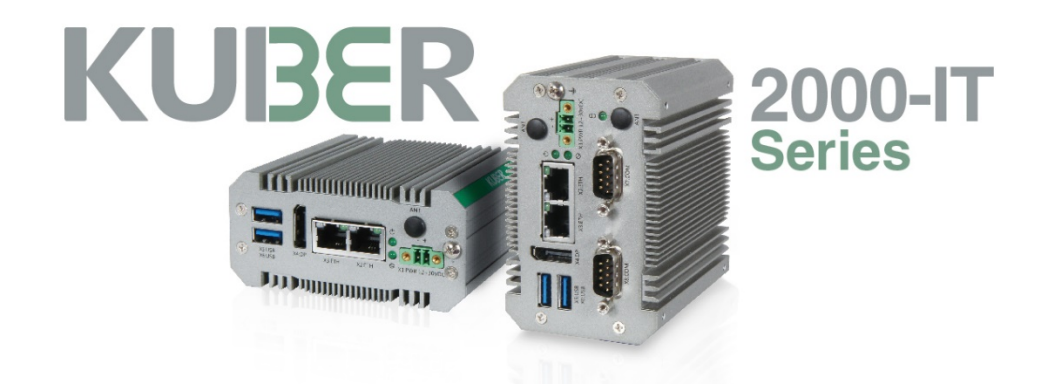

KUBER-2000-IT series is a new generation of palm-sized, flexible and ready-to-use industrial PC designed for a variety of applications in the industrial 4.0 world. Within 10cm length, you can expect scalable Apollo Lake processors up to 4 cores, robust aluminum housing and common industrial features.

The state-of-the-art expansion design ensures various I/O choices for different applications are fulfilled with minimal investment. Leveraging KUBER-2000-IT 's Eco system, you can shorten the time to market when building your own solutions.

The product is open type, intended to be installed in and industrial control panel or an enclosure. No matter to perform data collection and transition, edge computing or communication tasks in applications like industrial automation, intralogistics or smart retailers, KUBER-2000-IT series are proved to be your best choice.

# 3.2 Safety Precautions

#### Warning note

This symbol indicates hazards that could lead to personal injury. There are three signal words indicating the severity of a potential injury. If the equipment is used in a manner not specified by the manufacturer, the protection provided by the equipment may be impaired.

|                    | DANGER                                                                  |
|--------------------|-------------------------------------------------------------------------|
|                    | Indicates a hazard with a high risk level. If this hazardous            |
|                    | situation is not avoided, it will result in death or serious injury.    |
|                    | WARNING                                                                 |
| $\mathbf{\Lambda}$ | Indicates a hazard with a medium risk level. If this hazardous          |
|                    | situation is not avoided, it could result in death or serious injury.   |
|                    | CAUTION                                                                 |
|                    | Indicates a hazard with a low risk level. If this hazardous situation   |
|                    | is not avoided, it could result in minor or moderate injury.            |
|                    |                                                                         |
|                    | This symbol together with the <b>NOTE</b> signal word alerts the reader |
|                    | to a situation which may cause damage or malfunction to the             |
| $\bigcirc$         | device, hardware/software, or surrounding property.                     |
|                    | Here you will find additional information or detailed sources of        |
|                    | information                                                             |
|                    | information.                                                            |

# 3.3 Hardware Specification

| Model Name            | KUBER-2110-IT                             |            | KUBER-212E-IT                             |
|-----------------------|-------------------------------------------|------------|-------------------------------------------|
| CPU                   | Intel® Celeron N3350                      | , 2 cores, | , 1.1GHz/2.4 GHz, 6W TDP                  |
| Mass Storage          | 32GB onboard eMM                          | C 5.0 flas | h; up to 256 GB (optional)                |
| Memory                | 4GB onboard LPDDR4                        | w/ 2133    | 3MHz, up to 8GB (optional)                |
| Power Input           | 24                                        | 4V VDC(+   | -/-30%)                                   |
| Indicator LED         | Power                                     | (Green),   | Run (Green)                               |
| Operating Systems     | Windows <sup>®</sup> 10 IoT Enterprise LT | SB 2016    | (64-bit) / Linux Yocto Warrior v2.7.1     |
| Expansion             | 1>                                        | M.2 Key    | r E 2230                                  |
|                       | Basic I/O Interface                       |            |                                           |
| Power Connection      | n 1 x 2-pin screw-type terminal block     |            | e terminal block                          |
| Ethernet              | 2 x 10/100/1000 GbE (Intel® i210)         |            |                                           |
| USB                   | 2 x USB 3.0                               |            |                                           |
| Display               | 1 x DP v1                                 | .4 4096 x  | < 2160 @ 60Hz                             |
|                       | E                                         | nviron     | ment                                      |
| Operating Temperature | 0°C ~ 40                                  | °C with 0  | 0.5m/s air flow                           |
| Storage Temperature   |                                           | -40 °C ~ 8 | 85 °C                                     |
| Vibration             | Wall mount- MIL-STD-810G 514.7            | C-V Cate   | gory-4 / Din Rail - 1G (DIN EN 60068-2-6) |
| Shock                 | Wall mount - 40G (EN 600                  | 68-2-27)/  | / Din Rail - 15G (EN 60068-2-27)          |
| Operating Altitude    | Ide Up to 2000m                           |            | 000m                                      |
| Certification         |                                           | CE, FC     | cc                                        |
|                       | Mechanical                                |            |                                           |
| Degree of Protection  |                                           | IP30       | )                                         |
| Dimension (mm)        | (mm) 99x 46x 92 99 x 63 x 92              |            | 99 x 63 x 92                              |
| Net Weight (Kg)       | 0.55                                      |            | 0.65                                      |
| Mounting              | Support DI                                | N rail and | d wall mounting                           |
| Cooling               | Fanless                                   |            | ss                                        |

| Extended I/O Interface |                                     |  |  |
|------------------------|-------------------------------------|--|--|
| Model Name             |                                     |  |  |
|                        | KUBER - 212E                        |  |  |
| Additional             | 51/6                                |  |  |
| Power input (POE)      | N/A                                 |  |  |
| Ethernet/ POE          | N/A                                 |  |  |
|                        | 1 x RS-232                          |  |  |
| COM/Console            | 1 x RS-232/422/485                  |  |  |
|                        | (BIOS Configurable)                 |  |  |
| USB                    | N/A                                 |  |  |
| ı/o                    | N/A                                 |  |  |
| Expansion Slot         | 1 x M.2 Key B 2242<br>1 x Mini-PCle |  |  |

## 3.4 Appearance

#### 3.4.1 KUBER-2110-IT

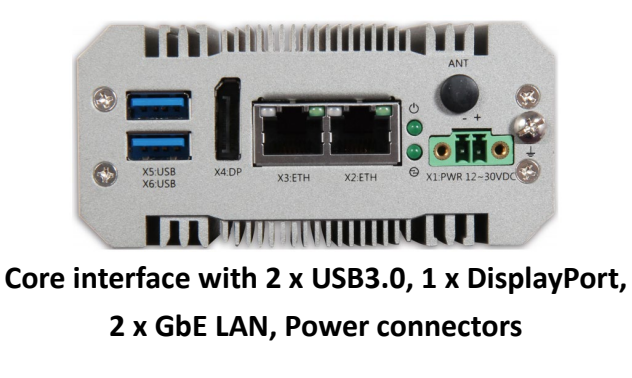

### 3.4.2 KUBER-212E-IT

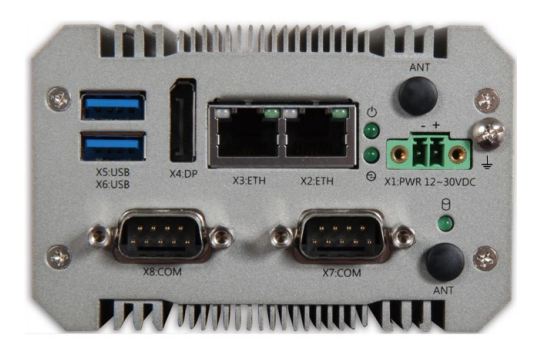

Expanded interface with 1 x RS-232, 1 x RS-232/422/485 (BIOS Configurable)

# 3.5 Interface

#### 3.5.1 USB 3.0

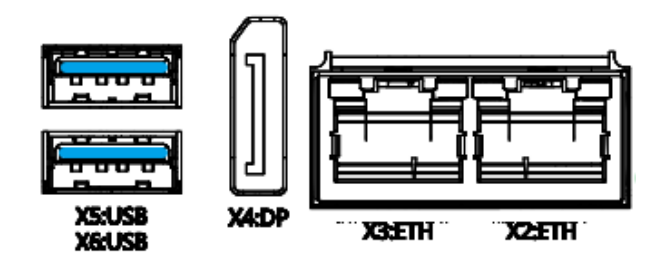

KUBER-2000-IT core computing part provides two USB Type-A 3.0 to connect external device such as mouse, keyboard or external storage device. Two ports are USB 3.0. USB 3.0 ports utilize a blue connector.

### 3.5.2 DP

DisplayPort (DP): These ports connect KUBER-2000-IT to external digital displays with a corresponding DP++ connector.

## 3.5.3 Ethernet

KUBER-2000-IT series are equipped with Intel<sup>®</sup> i210 Gigabit LAN controller, which fully compliant with 10/100/1000 Base-T Ethernet network. Two RJ45 connectors allow the computer to communicate on a 10/100/1000 Base-T Gigabit LAN Ethernet network.

| SPEED ACT/LINK | Speed LED |             | Activity Link LED |               |
|----------------|-----------|-------------|-------------------|---------------|
|                | Status    | Description | Status            | Description   |
|                | Off       | 10 Mbps     | Off               | No link       |
|                | Green     | 100Mbps     | Green             | Linked        |
| LAN port       | Orange    | 1 Gbps      | Green(blink)      | Data activity |

## 3.5.4 LED indicator

Two LEDs are provided on the KUBER-2000-IT. These LEDs provide operating information.

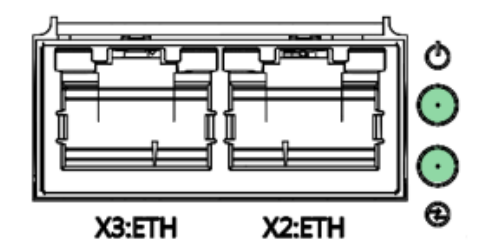

| Function*                                                   | Status    | Description |
|-------------------------------------------------------------|-----------|-------------|
| Dowor                                                       | Power ON  | Solid Green |
| Power                                                       | Power Off | Off         |
| Run Status                                                  | Run       | Flash Green |
| (GPIO)                                                      | off       | Off         |
| *: Need to auto detection functionality while power applied |           |             |

### 3.5.5 COM

Serial (COM): D-SUB 9 serial ports are available for use, which is configurable as either RS-232, RS-422, or RS-485 by BIOS setting. The function of the pins in the D-SUB 9 connector varies with the different configuration settings on different model, please check it on the datasheet.

| D-SUB 9 pin | RS-232         | RS-422 | RS-485    |
|-------------|----------------|--------|-----------|
| 1           | DCD            | TXD-   | TXD-/RXD- |
| 2           | RXD            | TXD+   | TXD+/RXD+ |
| 3           | TXD            | RXD+   | -         |
| 4           | DTR            | RXD-   | -         |
| 5           | GND            | GND    | GND       |
| 6           | DSR            | -      | -         |
| 7           | TRS            | -      | -         |
| 8           | CTS            | -      | -         |
| 9           | Ring indicator | -      | -         |

## 3.5.6 Power terminal

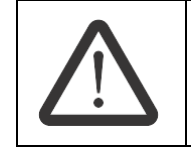

A 2-position, screw-type terminal block (MC 1,5/ 2-STF-3,5) is provided for connecting power to the KUBER-2000-IT.

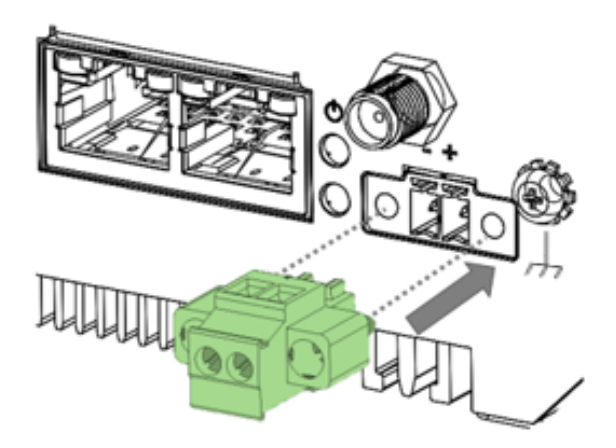

Connect a power source to the included power connector. This connector supports wire sizes from 0.2 to 1.5 mm<sup>2</sup> (AWG min.24). Use copper conductors only, wiring cable maximum temperature should support at least 105°C Tighten the wire to a torque value 5 kgf-cm.Torque the wire-retaining screws in the connector to 0.22Nm...0.25 Nm.

(Ce connecteur prend en charge des tailles de fil de 0,2 à 1,5 mm<sup>2</sup> (AWG min.24). Utilisez uniquement des conducteurs en cuivre, la température maximale du câble de câblage doit prendre en charge au moins 105°C Serrez le fil à un couple de 5 kgf-cm. Serrez les vis de retenue du fil dans le connecteur à 0,22 Nm... 0,25 Nm.)

| Pin No. | Description |
|---------|-------------|
| -       | 0 V DC      |
| +       | 24VDC       |

#### 3.5.7 M.2 and mini PCI-e card slot

Release the screw and disassemble the chassis of KUBER-2000-IT, you can see the M.2 and miniPCI-e card slot on the main board/carrier board. The slot varies with the different models.

#### 3.5.8 Antenna

A mini PCIe card/M.2 2230 card slot is available to allow KUBER-2000-IT to be placed on a wireless network.

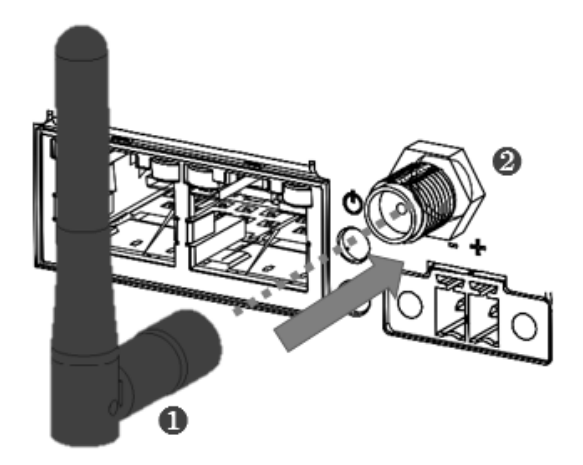

# 3.6 Dimensions

All dimensions shown in mm (millimeters)

## 3.6.1 One layer

Dimension: 99x 46x 92(mm)

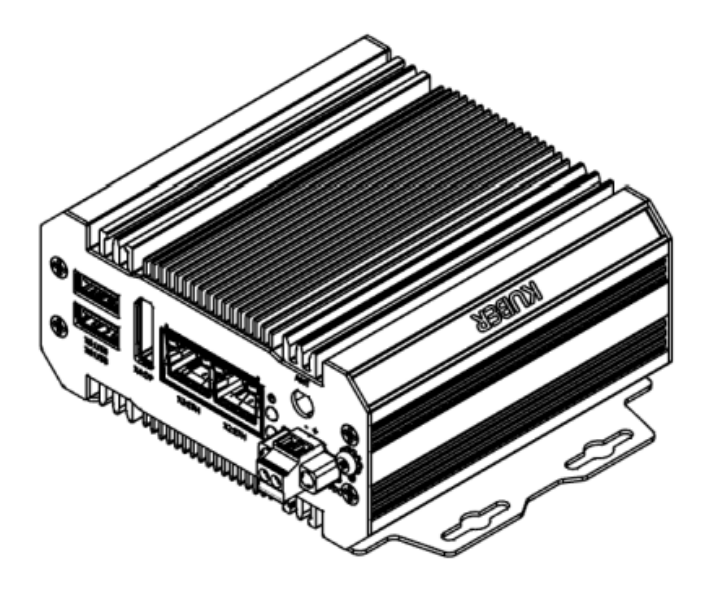

#### Front view

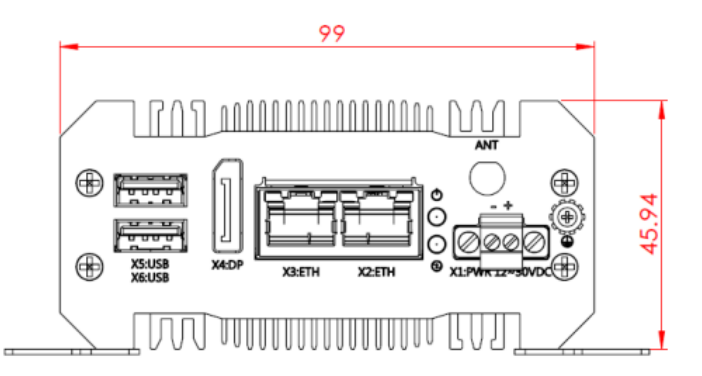

#### Side view

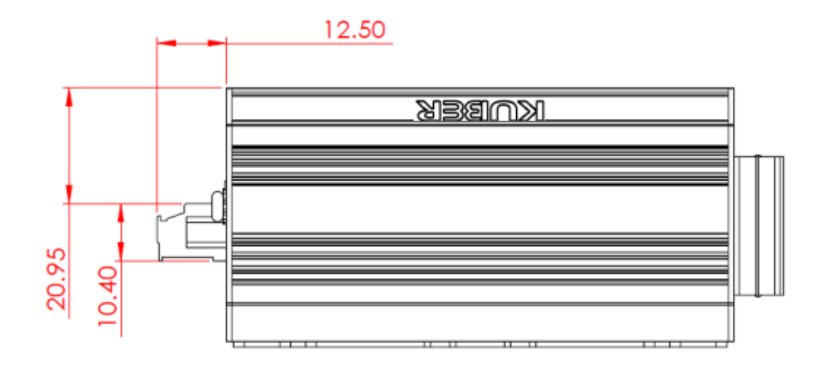

#### Top view

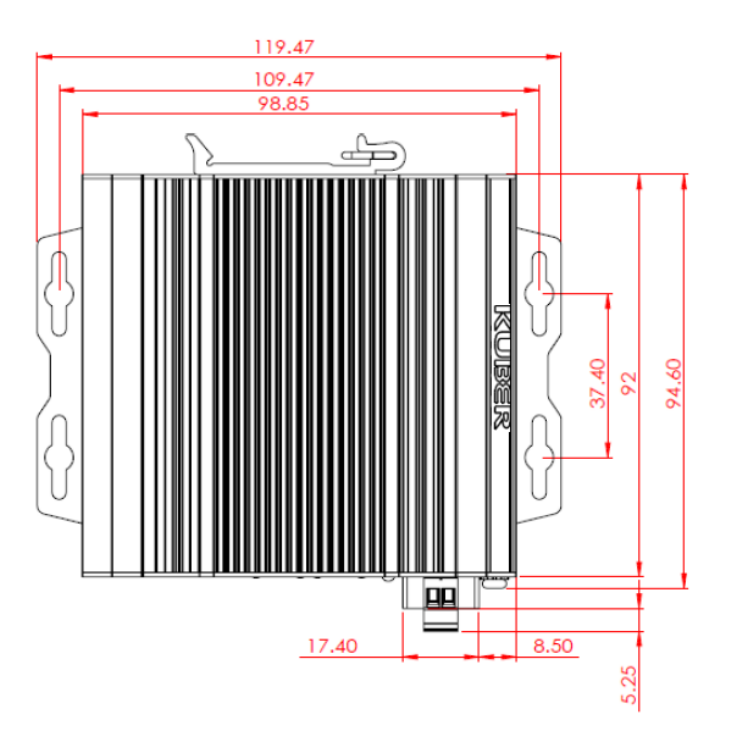

## 3.6.2 Two layer

Dimension: 99 x 63 x 92 (mm)

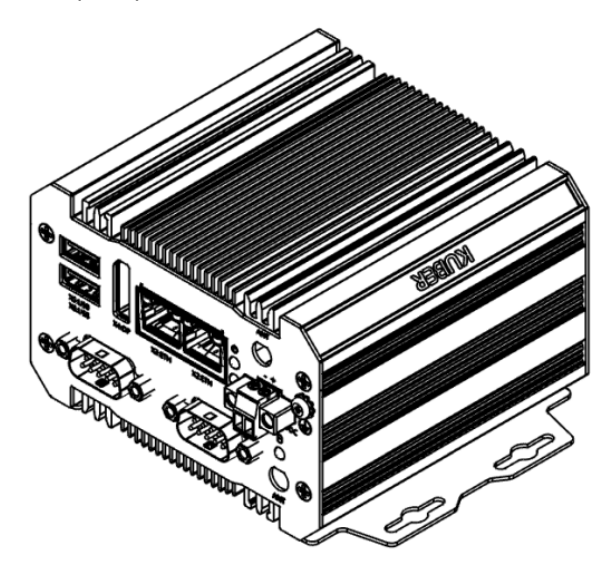

#### Front view

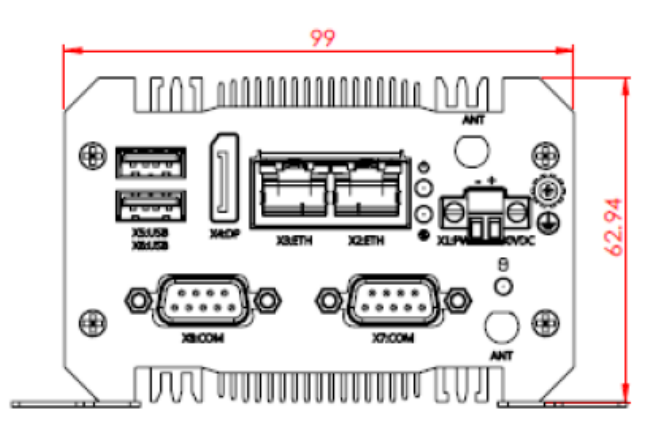

#### Side view

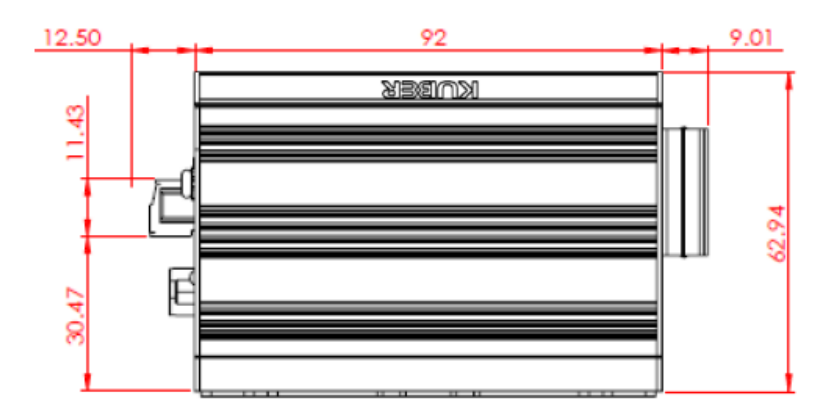

#### Top view

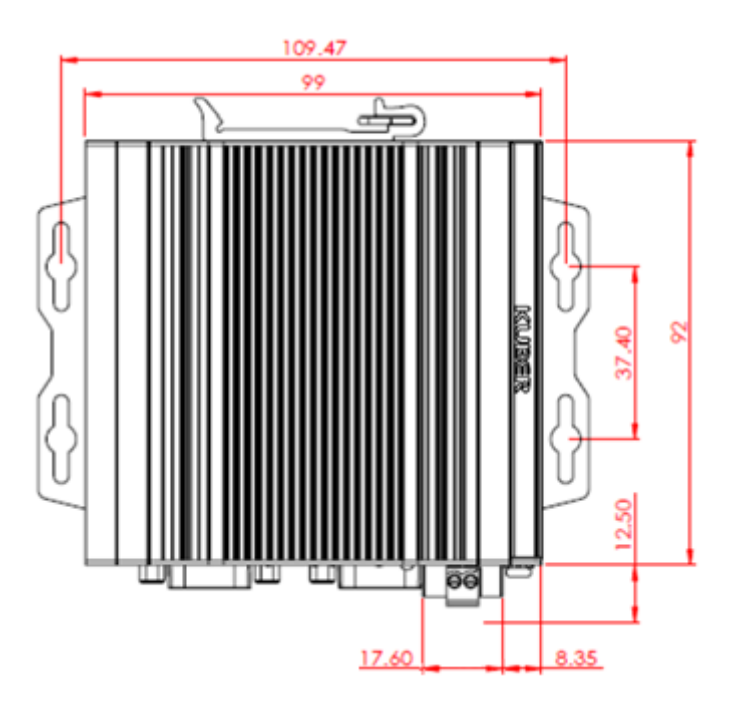

# **4 SYSTEM INSTALLATION**

KUBER-2000-IT support two types of mounting: wall mount bracket and DIN-rail mounting bracket. You can purchase mounting kit from MiTwell as an optional accessory. This chapter provide step-by-step mounting guide for the mounting options.

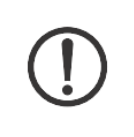

Make sure to fasten the screw **(M3 x 5L)** with proper torque **(5kgf-cm)** by torque wrench on KUBER-2000-IT. Improper torque may cause the damage of screw thread on the aluminum chassis.

# 4.1 Wall mount

#### Installation

Fasten the Wall mount bracket by screws (M3 x 5L) on the KUBER-2000-IT.

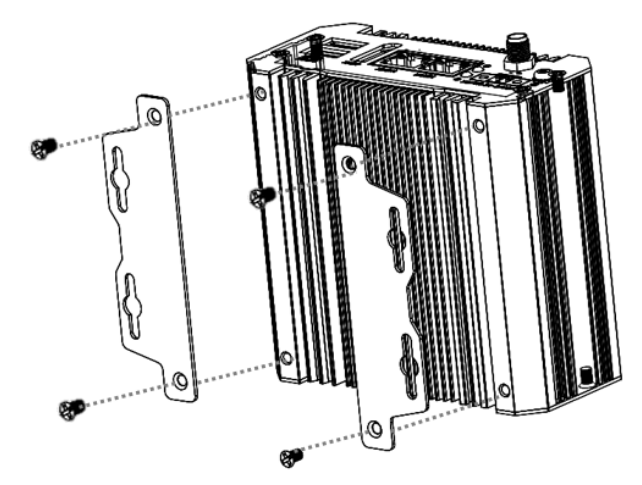

1. See the dimensions as below, and mark the locations of the holes on the mounting surface.

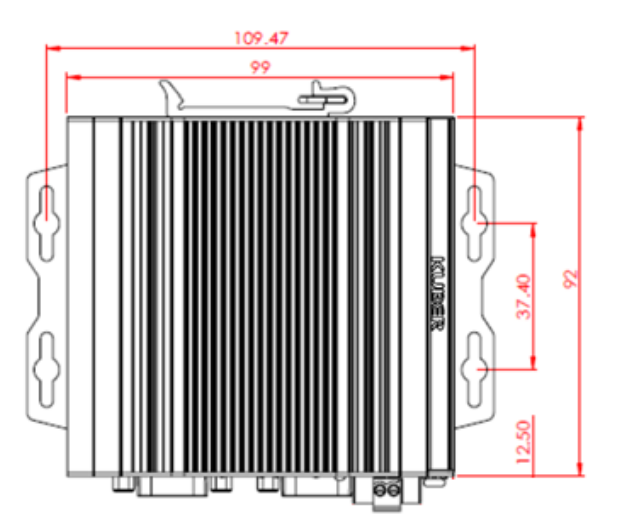

2. Use the correct anchor type for the mounting surface and securely attach the KUBER-2000-IT series IPC on the mounting surface, like metal rack. Ensure that the attaching hardware is in the small section of the keyholes.

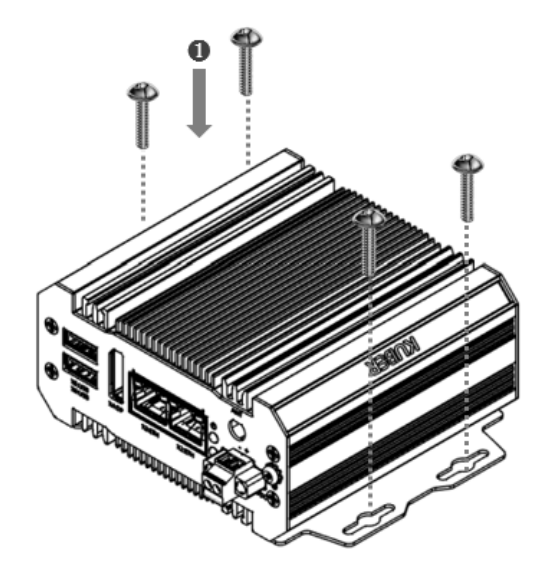

#### Removal

- 1. Remove power and disconnect cables to the IPC.
- 2. Loosen and remove the screws securing the IPC to the mounting surface.

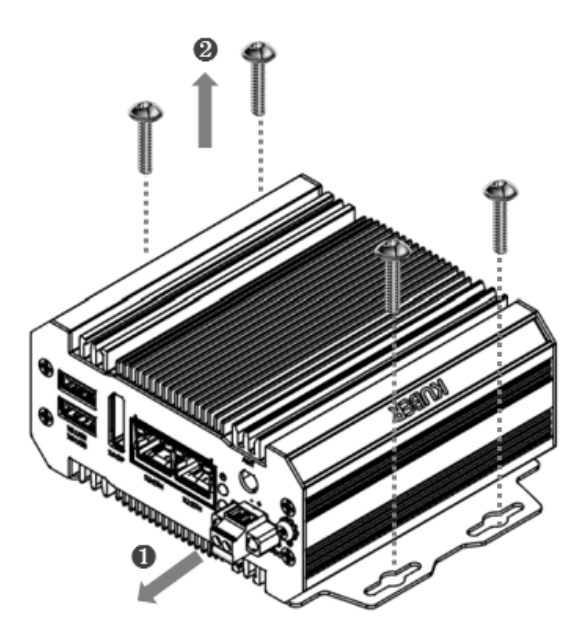

# 4.2 DIN-Rail mount

Fasten the DIN-rail bracket by screws **(M3 x 5L)** on the KUBER-2000-IT Suitable for 35mm (W), 7.5mm(H) DIN-rail

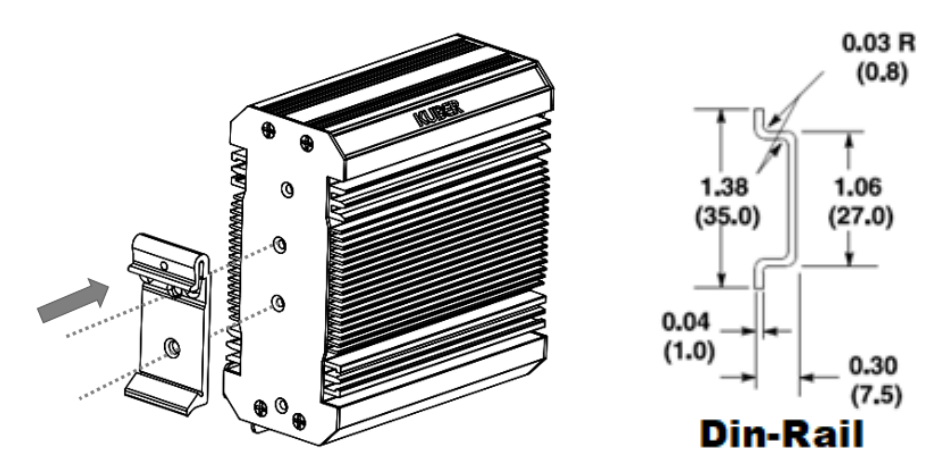

#### Install

1. Angle the KUBER-2000-IT IPC so the top edge of the mounting plate hangs on the top edge of the DIN rail.

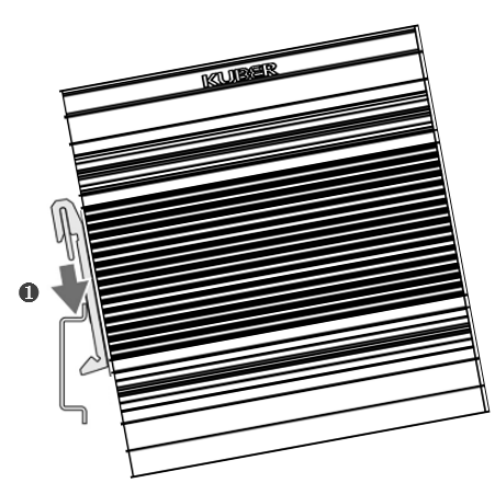

2. Rotate the KUBER-2000-IT IPC down against the lower edge of the DIN rail.

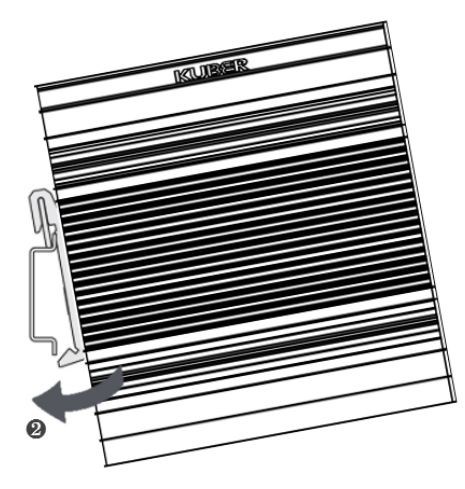

3. Press in until the latch snaps closed.

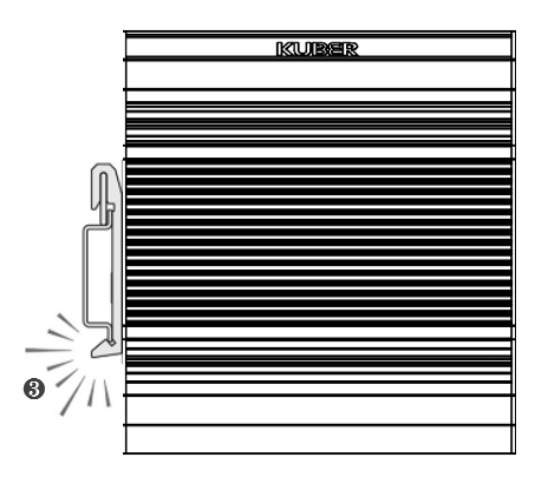

#### Remove

4. Press to un-secure the device on the rail.

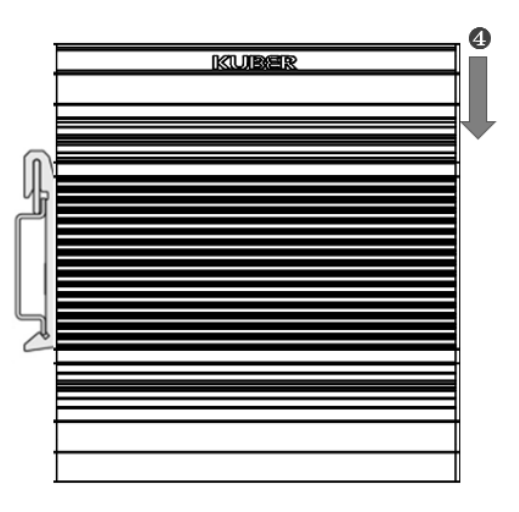

5. Release the latch and rotate the device away from the rail.

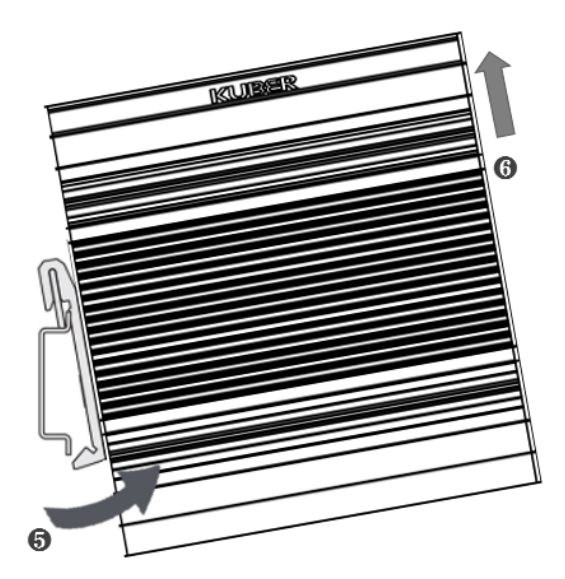

# **5 INITIAL SETUP**

# 5.1 Chassis Grounding

KUBER-2000-IT provides good EMI protection and a stable grounding base. There is an easy-to-connect chassis grounding point to use

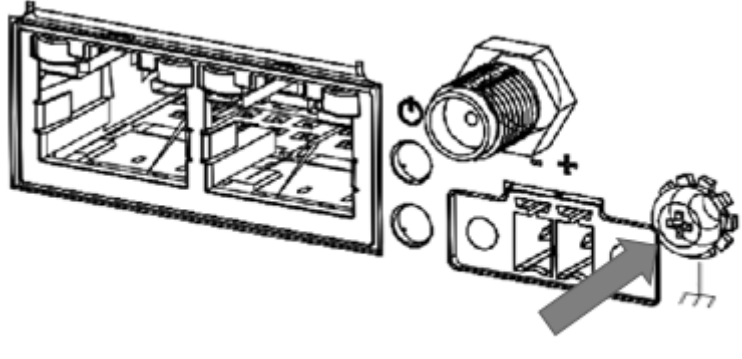

Chassis Grounding

## **5.2 Connecting Power**

You can use DC power source, rated 24Vdc, if need further assistance, please contact us for further information.

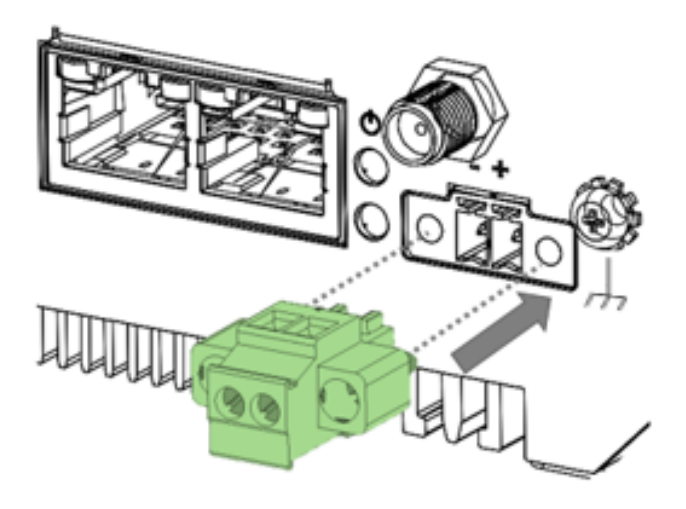

## 5.3 External Antenna installation

Included with the installed card is an antenna (1) that attaches to a connector on the front of the unit (2). Since the KUBER-2000-IT is often installed within an enclosure, it may be advisable to install the antenna on the exterior of the enclosure with appropriate length antenna cable rather than directly to the IPC.

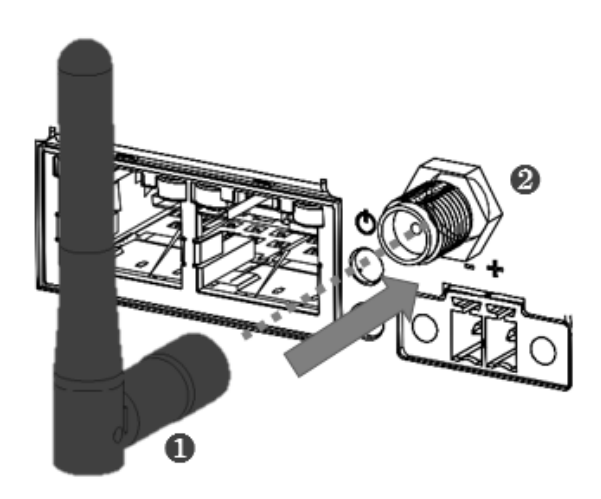

# **6 BIOS Default Setting**

The Basic Input/Output System (BIOS) is a program that provides a basic level of communication between the processor and peripherals. In addition, the BIOS also contains codes for various advanced features. The default settings that work well for most configuration, most users do not need to use the BIOS setup program.

#### **NOTE: Bios setting**

Changing BIOS settings may lead to incorrect controller behavior and possible inability to boot.

BIOS options in the manual are for reference only, and are subject to the model with different configuration. Please download the latest BIOS version on the website.

## 6.1 Main

The Main menu displays the basic information about the system, including Project Name, BIOS version, CPU brand string, Memory information and eMMC information.

| Aptio Setup Utility – Copyright (C) 2019 American Megatrends, Inc.<br>Main Configuration Security Boot Save & Exit |                                                                                               |  |  |  |
|----------------------------------------------------------------------------------------------------|-----------------------------------------------------------------------------------------------|--|--|--|
| Project Name<br>BIOS Version & Build Date<br>EC Version & Build Date<br>Access Level                               | Kuber-2000 Series<br>90807T00 (08/07/2019 14:01:46)<br>90409T00 (04/09/2019)<br>Administrator |  |  |  |
| Processor information<br>Brand String                                                                              | Intel(R) Atom(TM) Processor E3940 @ 1.60GHz                                                   |  |  |  |
| Platform firmware Information<br>BXT SOC<br>TXE FW<br>GOP<br>CPU Flavor                                            | F1<br>3.1.65.2317<br>10.0.1035<br>BXT Notebook/Desktop (1)                                    |  |  |  |
| Memory Information<br>Total Memory<br>Memory Speed                                                                 | 4096 MB (LPDDR4)<br>2133 MHz                                                                  |  |  |  |
| eMMC Device                                                                                                    | MMC - DA4064(62.56B)                                                                          |  |  |  |
| System Date<br>System Time                                                                                         | [Fri 01/01/2016]<br>[00:00:30]                                                                |  |  |  |

| Configuration | Description                                                              |
|---------------|--------------------------------------------------------------------------|
| System Date   | This is current date setting                                             |
| System Time   | This is current time setting. The time is maintained by the battery when |
|               | the device is turned off.                                                |

# 6.2 Configuration

Detail system configuration information, user can change configuration parameters in configuration, include CPU, Chipset, LAN, Graphics, PCI/PCIE, USB, Power Control, TPM, Super I/O, and H/W monitor.

# Caution: Setting incorrect or conflicting values in configuration may cause system malfunction. Aptio Setup Utility - Copyright (C) 2019 American Megatrends, Inc. Aptio Setup Utility - Copyright (C) 2019 American Megatrends, Inc. Main Configuration Security Boot Save & Exit Chipset Configuration Chipset Configuration HAN Configuration PCD/PCIE Configuration PSuper Control Configuration Power Control Configuration Super Control Configuration Power Control Configuration Power Control Configuration Power Control Configuration H/H Monitor Intel(R) 1210 Gigabit Network Connection - 00:90:FB:6C:2B:18 Intel(R) 1210 Gigabit Network Connection - 00:90:FB:6C:2B:19

## 6.2.1 CPU Configuration

| Aptio<br>Configuration             | Setup Utility – Copyright (C) 201 | 19 American Megatrends, Inc.      |
|------------------------------------|-----------------------------------|-----------------------------------|
| CPU Configuration                  |                                   | Number of cores to enable in each |
| CPU Signature                      | 50608                             | processor prevence.               |
| Niccocode Patch                    | 10                                |                                   |
| Max CPU Speed                      | 1600 MHz                          |                                   |
| Min CPU Speed                      | 800 MHz                           |                                   |
| Processor Cores                    | 4                                 |                                   |
| Intel HT Technology                | Not Supported                     |                                   |
| Intel VT-x Technology              | Supported                         |                                   |
| 64-bit                             | Supported                         |                                   |
| L1 Data Cache                      | 24 kB × 4                         |                                   |
| L1 Code Cache                      | 32 KB X 4                         |                                   |
| L2 Cache                           | 1024 kB x 2                       |                                   |
| L3 Cache                           | Not Present                       |                                   |
| Active Processor Cores             |                                   |                                   |
| Intel Virtualization Technology    | [Enabled]                         |                                   |
| VT-d                               | [Enabled]                         |                                   |
|                                    |                                   | ++: Select Screen                 |
| CPU Power Management Configuration | 1                                 | t↓: Select Item                   |
| EIST                               | [Enabled]                         | Enter: Select                     |
| Turbo Mode                         | [Enabled]                         | +/-: Change Opt.                  |
| Boot performance mode              | [Max Performance]                 | F1: General Help                  |
| C-States                           | [Disabled]                        | F2: Previous Values               |
| Power Limit 1 Enable               | [Disabled]                        | F3: Optimized Defaults            |
|                                    |                                   | F4: Save & Reset                  |
|                                    |                                   | F12: Capture Screen               |
|                                    |                                   | ESC: Exit                         |

#### User can change CPU configuration parameters.

| Configuration          | Description                                                            |
|------------------------|------------------------------------------------------------------------|
| Active Processor Cores | Number of cores to enable in each processor                            |
| Intel Virtualization   | When enable, a VMM can utilize the additional hardware capabilities    |
| technology             | provided by Vanderpool Technology.                                     |
| VT-d                   | Enable/Disable CPU VT-d                                                |
| EIST                   | Enables/disables Intel SpeedStep.                                      |
| Turbo Mode             | Enables/disables Turbo mode.                                           |
| Boot Performance Mode  | Select the performance state that the BIOS will set before OS handoff, |
|                        | with option Max performance/Max Battery                                |
| C-states               | Enable / Disable C state                                               |
| Power Limit 1 Enable   | Configure Power Limit settings                                         |

# 6.2.2 Chipset Configuration

| Configuration                                                   | Aptio Setup Utility – Copyright (C) | 2019 American Megatrends, Inc.  |
|-----------------------------------------------------------------|-------------------------------------|---------------------------------|
| Chipset Configuration                                           |                                     | Enable/Disable HD-Audio Support |
| HD-Audio Support<br>SCC eMMC Support (D28:FO)<br>eMMC Max Speed | [Enable]<br>[Enable]<br>[HS400]     |                                 |
| 8254 Clock Gating                                               | [Disable]                           |                                 |
|                                                                 |                                     |                                 |
|                                                                 |                                     |                                 |
|                                                                 |                                     |                                 |
|                                                                 |                                     |                                 |

#### Configuration Chipset feature

| Configuration     | Description                              |
|-------------------|------------------------------------------|
| HD-Audio Support  | Enable/Disable HD-Audio support          |
| SCC eMMC Support  | Enable/Disable SCC eMMC Support settings |
| (D28:F0)          |                                          |
| eMMC Max Speed    | Select the eMMC max speed allowed        |
| 8254 Clock Gating | Enable or Disable 8254 Clock Gating      |

# 6.2.3 LAN Configuration

| Apti<br>Configuration            | o Setup Utility – Copyright (C) 2019 | ) American Megatrends, Inc.                                                                                   |
|----------------------------------|--------------------------------------|----------------------------------------------------------------------------------------------------|
| LAN Configuration                |                                      | Control the PCI Express Root Port.<br>AUTO: To disable unused root port<br>automatically for the most optimum |
| X3 LAN :                         |                                      | power savings.                                                                                                |
| Intel Ethernet Controller WGI210 | AT                                   | Enable: Enable PCIe root port                                                                                 |
| LAN MAC Address                  | 00-90-FB-6C-2B-18                    | Disable: Disable PCIe root port                                                                               |
|                                  |                                      |                                                                                                    |
|                                  |                                      |                                                                                                    |
| X2 LAN :                         |                                      |                                                                                                    |
| Intel Ethernet Controller WGI210 | AT                                   |                                                                                                    |
| LAN MAC Address                  | 00-90-FB-6C-2B-19                    |                                                                                                    |
| PCI Express Root Port 2          | [Enable]                             |                                                                                                    |
| Wake On LAN                      | [Disable]                            |                                                                                                    |
| Launch UEFI PXE Rom              | [Enabled]                            |                                                                                                    |
| Iov4 PXE Support                 | [Enabled]                            |                                                                                                    |
| Ipv4 HTTP Support                | [Disabled]                           | ++: Select Screen                                                                                             |
| Ipv6 PXE Support                 | [Enabled]                            | 14: Select Item                                                                                               |
| Ipv6 HTTP Support                | [Disabled]                           | Enter: Select                                                                                                 |
| PXE boot wait time               | 0                                    | +/-: Change Opt.                                                                                              |
| Media detect count               | 1                                    | F1: General Help                                                                                              |
|                                  |                                      | F2: Previous Values                                                                                           |
|                                  |                                      | F3: Optimized Defaults                                                                                        |
|                                  |                                      | F4: Save & Reset                                                                                              |
|                                  |                                      | F12: Capture Screen                                                                                           |

#### Configuration on board LAN device

| Configuration         | Description                                                            |
|-----------------------|------------------------------------------------------------------------|
| PCI Express Root Port | Control the PCI Express Root port.                                     |
| Wake On Lan           | Enable/Disable the wake on LAN                                         |
| Launch UEFI PXE Rom   | Enable/Disable UEFI Network Stack                                      |
| Ipv4 PXE Support      | Enable Ipv4 PXE Boot support. If disable Ipv4 boot option will not be  |
|                       | created.                                                               |
| lpv4 Http Support     | Enable Ipv4 Http support. If disable Ipv4 Http boot option will not be |
|                       | created.                                                               |
| Ipv6 PXE Support      | Enable Ipv6 PXE Boot support. If disable Ipv6 boot option will not be  |
|                       | created.                                                               |
| lpv6 Http Support     | Enable Ipv6 Http support. If disable Ipv6 Http boot option will not be |
|                       | created.                                                               |
| PXE boot wait time    | Wait time to press ESC key to abort the PXE boot                       |
| Media detect count    | Number of times presence of media will be checked                      |

## 6.2.4 Graphics Configuration

| Aptio S<br>Configuration                                      | etup Utility – Copyright (C) 2019 American Mega | trends, Inc.                          |
|---------------------------------------------------------------|-------------------------------------------------|---------------------------------------|
| Graphics Configuration                                        |                                                 | Select DVMT 5.0 Pre-Allocated (Fixed) |
|                                                               |                                                 | Internal Graphics Device              |
| IGD Output Display control – GOP<br>GOP Driver                | [Enable]                                        |                                       |
| IGD Output Display control – CSM<br>Primary IGFX Boot Display | [Auto]                                          |                                       |

#### Configuration graphics settings.

| Configuration      | Description                                                        |
|--------------------|--------------------------------------------------------------------|
| DVMT Pre-Allocated | Use this item to select DVMT Pre-Allocated. Select Pre-Allocated   |
|                    | (Fixed) Graphics memory size used by Internal Graphics Device from |
|                    | 64M to 512M                                                        |
| GOP Driver         | Enable GOP Driver will unload VBIOS; Disable it will load VBIOS    |

## 6.2.5 PCI/PCIE Configuration

| Aptio Se                                                 | tup Utility – Copyright (C) 2019 American Mega | trends, Inc.                       |
|----------------------------------------------------------|------------------------------------------------|------------------------------------|
| 001112010(1011                                           |                                                |                                    |
| PCI/PCIE Configuration                                   |                                                | Control the PCI Express Root Port. |
|                                                          |                                                | AUTO: To disable unused root port  |
| PCIe Port 1 is assigned to LAN                           |                                                | automatically for the most optimum |
| PCIe Port 2 is assigned to LAN                           |                                                | power savings.                     |
| PCI Express Root Port 3                                  |                                                | Enable: Enable PCIe root port      |
| PCI Express Root Port 4                                  |                                                | Disable: Disable PCIe root port    |
| PCI Express Root Port 5                                  |                                                |                                    |
| PCI Express Root Port 6                                  |                                                |                                    |
| PCIE Port   PCIE Port   Current<br>  Config   Link Width | Current<br>  Link Speed                        |                                    |
| P1(D20/F0)   ×1   ×1                                     | GEN1 (2.5GT/s)                                 |                                    |
| P2(D20/F1)   x1   x1                                     |                                                |                                    |
| P3(D19/F0)   x1                                          |                                                |                                    |
| P4(D19/F1)   x1                                          |                                                |                                    |
| P5(D19/F2)   x1                                          |                                                |                                    |
| P6(D19/F3)   x1                                          |                                                |                                    |

#### PCI, PCI-X and PCI Express setting

| Configuration             | Description                                                        |
|---------------------------|--------------------------------------------------------------------|
| PCIe Port Assigned to LAN | Use this item to select which PCIe Port Assigned to LAN            |
| PCI Express root Port     | Control the PCI Express Root Port 3~Port 6. Auto to disable unused |
|                           | root port automatically for the most optimum power savings.        |
|                           | Enable: Enable PCIe root port, Disable: disable PCIe root port     |

# 6.2.6 USB Configuration

| USB Configuration<br>USB Controllers:<br>1 XHCI<br>USB Devices:<br>1 Drive, 1 Keyboard<br>SoC USB Configuration<br>USB Port #0 [Enable]<br>USB Port #1 [Enable]<br>USB Port #2 [Enable]<br>USB Port #3 [Enable]                       | Configuration               | Aptio Setup Utility – Copyright (C) | 2019 American Megatrends, Inc.          |
|----------------------------------------------------------------------------------------------------|-----------------------------|-------------------------------------|-----------------------------------------|
| Any USB devices plug into the connector<br>USB Controllers:<br>1 XHCI<br>USB Devices:<br>1 Drive, 1 Keyboard<br>SoC USB Configuration<br>USB Port #0 [Enable]<br>USB Port #1 [Enable]<br>USB Port #2 [Enable]<br>USB Port #3 [Enable] | USB Configuration           |                                     | Enable/Disable USB port. Once disabled, |
| USB Port #2 [Enable]<br>USB Port #3 [Enable]                                                                                                    |                             |                                     | any USB devices plug into the connector |
| USB Devices:<br>1 Drive, 1 Keyboard<br>SoC USB Configuration<br>USB Port #0 [Enable]<br>USB Port #1 [Enable]<br>USB Port #2 [Enable]<br>USB Port #3 [Enable]                                                                          | USB Controllers:            |                                     | will not be detected by Blus or US.     |
| SoC USB Configuration<br>USB Port #0 [Enable]<br>USB Port #1 [Enable]<br>USB Port #2 [Enable]<br>USB Port #3 [Enable]                                                                                                    | I XHUI                      |                                     |                                         |
| SoC USB Configuration<br>USB Port #0 [Enable]<br>USB Port #1 [Enable]<br>USB Port #2 [Enable]<br>USB Port #3 [Enable]                                                                                                    | USB Devices:                |                                     |                                         |
| SoC USB Configuration           USB Port #0         [Enable]           USB Port #1         [Enable]           USB Port #2         [Enable]           USB Port #3         [Enable]                                                     | I DI IVE, I KEYDOALU        |                                     |                                         |
| USB Port #0 [Enable]<br>USB Port #1 [Enable]<br>USB Port #2 [Enable]<br>USB Port #3 [Enable]                                                                                                    | SoC USB Configuration       |                                     |                                         |
| USB Port #1         [Enable]           USB Port #2         [Enable]           USB Port #3         [Enable]                                                                                                    | USB Port #0                 | [Enable]                            |                                         |
| USB Port #2 [Enable]<br>USB Port #3 [Enable]                                                                                                    | USB Port #1                 | [Enable]                            |                                         |
| USB Port #3 [Enable]                                                                                                    | USB Port #2                 | [Enable]                            |                                         |
|                                                                                                    | USB Port #3                 | [Enable]                            |                                         |
| USB Port #4 [Enable]                                                                                                    | USB Port #4                 | [Enable]                            |                                         |
| USB Port #5 [Enable]                                                                                                    | USB Port #5                 | [Enable]                            |                                         |
| USB Port #6 [Enable]                                                                                                    | USB Port #6                 | [Enable]                            |                                         |
| USB Port #7 [Enable]                                                                                                    | USB Port #7                 | [Enable]                            |                                         |
| USB 3 Port #0 [Enable]                                                                                                    | USB 3 Port #0               | [Enable]                            |                                         |
| USB 3 Port #1 [Enable]                                                                                                    | USB 3 Port #1               | [Enable]                            |                                         |
| USB 3 Port #2 [Enable] ++: Select Screen                                                                                                    | USB 3 Port #2               | [Enable]                            | ++: Select Screen                       |
| USB 3 Port #3 [Enable] 14: Select Item                                                                                                    | USB 3 Port #3               | [Enable]                            | 14: Select Item                         |
| USB 3 Port #4 [Enable] Enter: Select                                                                                                    | USB 3 Port #4               | [Enable]                            | Enter: Select                           |
| USB 3 Port #5 [Enable] +/-: Change Opt.                                                                                                    | USB 3 Port #5               | [Enable]                            | +/-: Change Opt.                        |
| F1: General Help                                                                                                    |                             |                                     | F1: General Help                        |
| Common USB Configuration F2: Previous Values                                                                                                    | Common USB Configuration    |                                     | F2: Previous Values                     |
| Legacy USB Support [Enabled] F3: Optimized Defaults                                                                                                    | Legacy USB Support          | [Enabled]                           | F3: Optimized Defaults                  |
| USB Mass Storage Driver Support [Enabled] F4: Save & Reset                                                                                                    | USB Mass Storage Driver Sup | oport [Enabled]                     | F4: Save & Reset                        |
| F12: Capture Screen                                                                                                    | UOD handware delaws and the |                                     | F12: Capture Screen                     |
| USB handware delays and time-outs:                                                                                                    | USB nardware delays and tin | ne-outs:                            | ESU: EXIT                               |
| USB transfer time-out [20 sec]                                                                                                    | Doubles reset time out      | [20 SEC]                            |                                         |
| Device reset time-out [20 Sec]                                                                                                    | Device reset time-out       | [20 SEC]                            |                                         |
| Desire home, oh derað [Horo]                                                                                                    | bevice power-up detay       | [Hutu]                              |                                         |
| Mass Storage Devices:                                                                                                    | Mass Storage Devices:       |                                     |                                         |
| JetFlashTranscend 2GB 8.07 [Auto]                                                                                                    | JetFlashTranscend 2GB 8.07  | [Auto]                              | · · · · · · · · · · · · · · · · · · ·   |

#### USB configuration setting

| Configuration           | Description                                                         |
|-------------------------|---------------------------------------------------------------------|
| USB port #              | Enable / Disable USB port. Once disabled, any USB devices plug into |
|                         | the connector will not be detected by BIOS or OS                    |
| Legacy USB support      | Enable/Disable Legacy USB support. Auto option disables legacy      |
|                         | support if no USB devices are connected. Disable option will keep   |
|                         | USB devices available only for EFI applications.                    |
| USB Mass storage driver | Enable/Disable USB Mass Storage Driver support                      |
| support                 |                                                                     |
| USB transfer time-out   | Time-out value for control, bulk, and interrupt transfers.          |
| Device reset time-out   | USB mass storage device Start Unit command time-out.                |
| Device power-up delay   | Maximum time the device will take before properly reporting itself  |
|                         | to the Hot Controller, with 'Auto' using default value, for a Root  |
|                         | port 100 ms, and for a Hub port the delay is taken from the Hub     |
|                         | descriptor                                                          |

## 6.2.7 Power Control Configuration

| Configuration                                                      | ptio Setup Utility – Copyright (C)          | 2019 American Megatrends, inc.                                                |  |
|--------------------------------------------------------------------|---------------------------------------------|-------------------------------------------------------------------------------|--|
| Power Control Configuration                                        |                                             | Enables or Disables System ability to                                         |  |
| Enable Hibernation<br>ACPI Sleep State                             | [Enabled]<br>[S3 (Suspend to RAM)]          | Hibernate (OS/S4 Sleep State). This option may be not effective with some OS. |  |
| RTC Wakeup<br>System Time<br>Wake up day<br>Wake up Time(HH:mm:ss) | [Disabled]<br>[00:01:24]<br>0<br>[00:00:00] |                                                                               |  |

#### System power control configuration parameters.

| Configuration      | Description                                                            |
|--------------------|------------------------------------------------------------------------|
| Enable Hibernation | Enables/disables System ability to hibernate (OS/S4 Sleep State), this |
|                    | option may not effective with some OS.                                 |
| ACPI Sleep State   | Select the highest ACPI sleep state the system will enter when the     |
|                    | SUSPEND button is press.                                               |
| RTC Wakeup         | Enables/disables system wake on alarm event                            |

## 6.2.8 TPM Configuration

| Aptio S<br>Configuration       | Setup Utility – Copyright (C) | 2019 American Megatrends, Inc.                                                                                       |
|--------------------------------|-------------------------------|----------------------------------------------------------------------------------------------------|
| TPM20 Device Found             |                               | Enables or Disables BIOS support for<br>security device. O.S. will not show<br>Security Device. TCG EFI protocol and |
| Security Device Support        |                               | INT1A interface will not be available.                                                                               |
| Active PCR banks               | SHA-1,SHA256                  |                                                                                                    |
| Available PCR banks            | SHA-1,SHA256                  |                                                                                                    |
| SHA-1 PCR Bank                 | (Enabled)<br>(Enabled)        |                                                                                                    |
| officer for bank               | [Endo 200]                    |                                                                                                    |
| Pending operation              | [None]                        |                                                                                                    |
| Platform Hierarchy             | [Enabled]                     |                                                                                                    |
| Storage Hierarchy              | [Enabled]                     |                                                                                                    |
| Endorsement Hierarchy          | [Enabled]                     |                                                                                                    |
| TPM2.0 UEFI Spec Version       | [TCG_2]                       |                                                                                                    |
| Physical Presence Spec Version | [1.3]                         |                                                                                                    |
| TPM 20 InterfaceType           | [TIS]                         |                                                                                                    |
| Device Select                  | [Auto]                        |                                                                                                    |

#### Trusted computing settings

| Configuration            | Description                                                        |  |
|--------------------------|--------------------------------------------------------------------|--|
| Security Device support  | Enable/Disable BIOS support for security device. O.S will not show |  |
|                          | security device.                                                   |  |
| Pending operation        | Schedule an operation for the security device.                     |  |
| TPM2.0 UEFI Spec version | Select the TCG2 spec version support, TCG_1_2: compatible mode for |  |
|                          | Win8/Win10, TCG_2: support new TCG2 protocol and event format for  |  |
|                          | Win10 or later.                                                    |  |

## 6.2.9 Super I/O Configuration

| Aptio Setup Utility – Copyright (C) 2019 American Megatrends, Inc.<br>Configuration |           |                                |  |
|-------------------------------------------------------------------------------------|-----------|--------------------------------|--|
| Super IO Configuration                                                              |           | Enable/Disable Watch Dog Timer |  |
|                                                                                     |           |                                |  |
| LPSS HSUART #1 Support (D24:F0)                                                     | [Disable] |                                |  |
| LPSS HSUART #2 Support (D24:F1)                                                     | [Disable] |                                |  |

#### System super IO chip parameters

| Configuration       | Description                     |
|---------------------|---------------------------------|
| Watch Dog Timer     | Enable/Disable watch dog timer. |
| LPSS HSUART Support | Enable/DLAN                     |

## 6.2.10 H/W Configuration

| Configuration   | Aptio Setup Utility – Copyright | (C) 2019 American Megatrends, Inc. |
|-----------------|---------------------------------|------------------------------------|
|                 |                                 |                                    |
| CPU Temperature | : +43 °c                        |                                    |
| Vcore           | : +0.930 V                      |                                    |
| +3.3V           | : +3.378 V                      |                                    |
| +5V             | : +5.190 V                      |                                    |
| VDIMM           | : +1.128 V                      |                                    |

Monitor H/W status

# 6.3 Security

| Aptio Setup Utility – Copyright (C) 2019 American Megatrends, Inc.<br>Main Configuration <mark>Security</mark> Boot Save & Exit                                                                                                    |                                                                                      |                                                             |  |
|----------------------------------------------------------------------------------------------------|--------------------------------------------------------------------------------------|-------------------------------------------------------------|--|
| Password Description                                                                                                    |                                                                                      | [Setup] check password when enter setup<br>screen.          |  |
| If ONLY the Administrator's pass<br>then this only limits access to<br>only asked for when entering Set<br>If ONLY the User's password is s<br>is a power on password and must<br>boot or enter Setup. In Setup th<br>have Administrator rights.<br>The password length must be<br>in the following range: | word is set,<br>Setup and is<br>up.<br>et, then this<br>be entered to<br>e User will | [Power on] check password on every time<br>system power on. |  |
| Minimum length<br>Maximum length                                                                                                    | 3<br>20                                                                              |                                                             |  |
| Password Check Mode<br>Setup Administrator Password<br>User Password                                                                                                    |                                                                                      |                                                             |  |

Setup the security and check password when enter setup screen or when system power on.

| Configuration       | Description                                  |
|---------------------|----------------------------------------------|
| Password check mode | Check password when enter setup screen       |
| (Setup )            |                                              |
| Password check mode | Check password on every time system power on |
| (Power on)          |                                              |

# 6.4 Boot

| Aptio Setup Utility – Copyright (C) 2019 American Megatrends, Inc.<br>Main Configuration Security <mark>Boot</mark> Save & Exit                        |                                                                                                    |                                                                                                   |
|----------------------------------------------------------------------------------------------------|----------------------------------------------------------------------------------------------------|---------------------------------------------------------------------------------------------------|
| Boot Configuration<br>Setup Promot Timeout<br>Bootup NumLock State<br>Post Report<br>Summary Screen<br>CSM Support<br>OS Selection<br>Full Screen Logo | 2<br>[On]<br>[Disabled]<br>[Disabled]<br>[Disabled]<br>[Disabled]                                               | Number of seconds to wait for setup<br>activation key. 65535(0xFFFF) means<br>indefinite waiting. |
| Boot mode select                                                                                                    | [UEFI]                                                                                                    |                                                                                                   |
| FIXED BOOT ORDER Priorities<br>Boot Option #1<br>Boot Option #2<br>Boot Option #3<br>Boot Option #4                                                    | [Hard Disk]<br>[USB Device:UEFI: JetFlashTranscend 2GB]<br>[CD/DVD]<br>[Network:UEFI: PXE IP4 Intel(R) I210 Gi] |                                                                                                   |
| <ul> <li>UEFI USB Drive BBS Priorities</li> <li>UEFI NETWORK Drive BBS Prior</li> </ul>                                                                | s<br>Ities                                                                                                    | ++: Select Screen                                                                                 |

#### System boot setting and boot order priorities

| Configuration            | Description                                                          |
|--------------------------|----------------------------------------------------------------------|
| Setup Prompt Timeout     | Sets the number of seconds before the setup activation key is        |
|                          | launched, with 65535(0xFFFF) for indefinite wait.                    |
| Bootup NumLock State     | Select the keypad Number Lock states                                 |
| OS selection             | [Default] to Win8/8.1/10, [others] to Android, [legacy system] to    |
|                          | Win7/Dos. This item setting will effect LPSS & XHCI Hand-off items   |
|                          | settings.                                                            |
| Full screen logo         | Enables or disables quiet boot option and full screen logo           |
| Boot mode select         | Select boot mode Legacy/ UEFI                                        |
| UEFI Hard disk drive BBS | Specifies the boot device priority sequence from available UEFI hard |
| priorities               | disk drives.                                                         |
| UEFI USB Drive BBS       | Specifies the boot device priority sequence from available UEFI USB  |
| Priorities               | drives.                                                              |
| UEFI Network Drive BBS   | Specifies the boot device priority sequence from available UEFI      |
| Priorities               | Network drives.                                                      |

# 6.5 Save & Exit

| Aptio Setup Utility – Copyright (C) 2019 American Megatrends, Inc.<br>Main Configuration Security Boot <mark>Save &amp; Exit</mark> |                                   |  |  |
|----------------------------------------------------------------------------------------------------|-----------------------------------|--|--|
| Save Options                                                                                                    | Reset the system after saving the |  |  |
| Save Changes and Reset                                                                                                    | changes.                          |  |  |
| Discard Changes and Reset                                                                                                    |                                   |  |  |
|                                                                                                    |                                   |  |  |
| Default Options                                                                                                    |                                   |  |  |
| Restore Defaults                                                                                                    |                                   |  |  |
|                                                                                                    |                                   |  |  |
| Boot Override                                                                                                    |                                   |  |  |
| UEFI: JetFlashTranscend 2GB 8.07, Partition 1                                                                                       |                                   |  |  |
| UEFI: PXE IP4 Intel(R) I210 Gigabit Network Connection                                                                              |                                   |  |  |
| UEFI: PXE IP4 Intel(R) I210 Gigabit Network Connection                                                                              |                                   |  |  |
| UEFI: PXE IP6 Intel(R) I210 Gigabit Network Connection                                                                              |                                   |  |  |
| UEFI: PXE IP6 Intel(R) I210 Gigabit Network Connection                                                                              |                                   |  |  |
| UEFI: Built-in EFI Shell                                                                                                    |                                   |  |  |
| Launch EFI Shell from filesystem device                                                                                             |                                   |  |  |
|                                                                                                    |                                   |  |  |

| Configuration          | Description                                                        |
|------------------------|--------------------------------------------------------------------|
| Save Changes and Reset | Reset the system after saving the changes.                         |
| Discard Changes and    | Resets system setup without saving any changes.                    |
| Reset                  |                                                                    |
| Restore defaults       | Restore / load default values for all the setup options.           |
| Launch EFI shell from  | Attempts to launch EFI shell application from one of the available |
| filesystem device      | filesystem devices.                                                |

# **7 MAINTENANCE**

#### NOTE: Electrostatic discharge

Electrostatic discharge can damage or destroy components. When handling, observe the necessary safety precautions against electrostatic discharge (ESD) according to EN 61340-5-1 and IEC 61340-5-1.

The KUBER-2000-IT series can be disassembled and install the additional storage, Wifi module,...etc. by M.2 2242 slot and mini-PCIe slot.

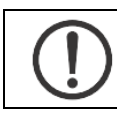

**NOTE:** Failure to ensure thermal pads are properly positioned may result in performance loss.

# 7.1 M.2 2230 Wifi Module Installation

1 Remove 2 screws (1, 2) at the bottom of the front bracket.

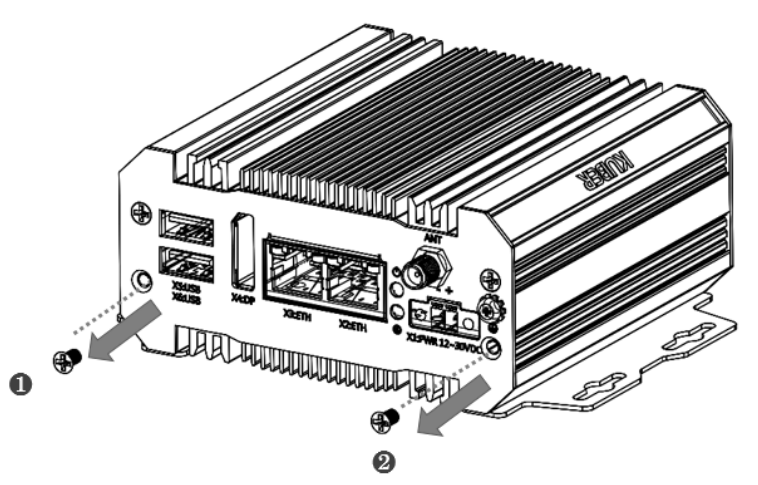

2 Remove 4 screws (3, 4, 5, 6) from the rear bracket.

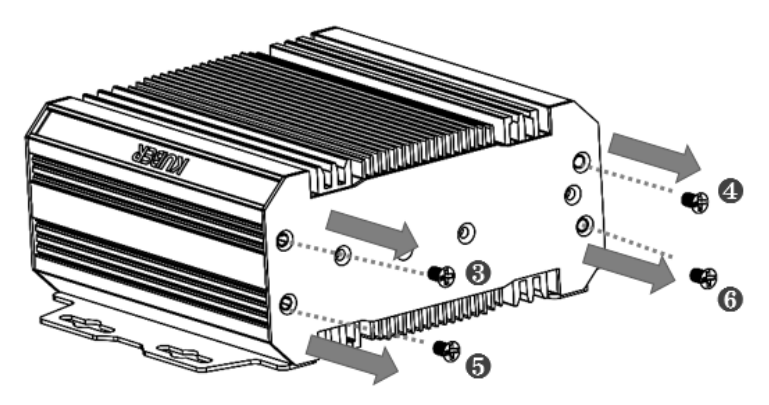

3 Remove the rear bracket(7).

4 Pull out the bottom heat sink (8).

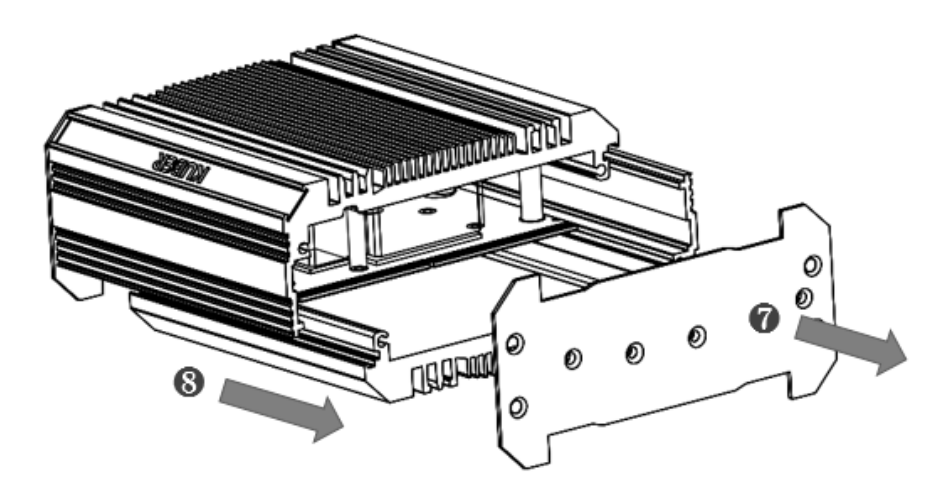

- 5 Turn around the system, M.2 2230 wifi card can be installed on it.
- 6 Finishing card's installation, put the bottom heat sink back to the initial postion. Lock the front/rear bracket by screws (1, 2, 3, 4, 5, 6).

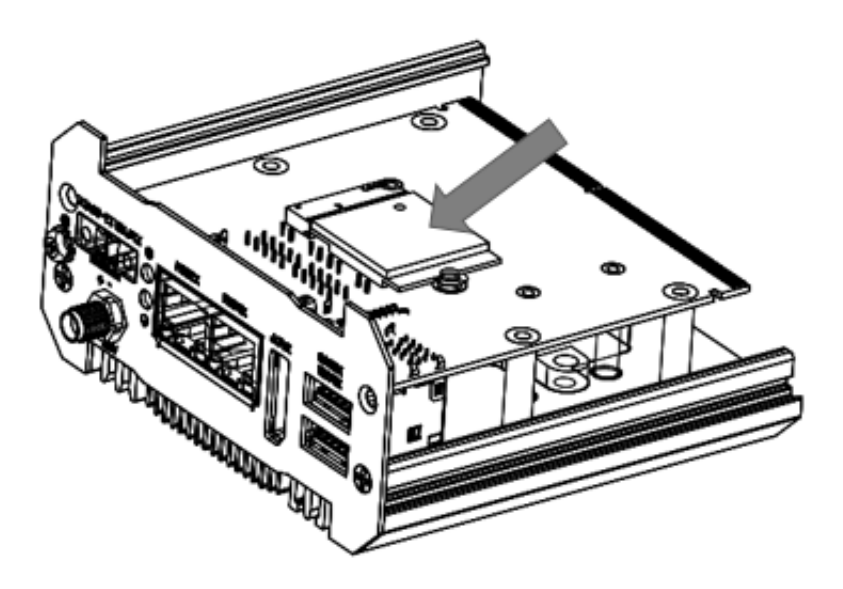

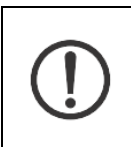

Make sure to fasten the screw back with proper torque **(5kgf-cm)** by torque wrench on KUBER-2000-IT. Improper torque may cause the damage of screw thread on the aluminum chassis.

# 7.2 M.2 2242 and Mini PCI-e card installation

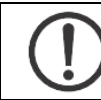

**NOTE:** expansion card may various for different model, please check specification for each model.

1 Remove 2 screws (1, 2) at the bottom of the front bracket.

| $\mathbf{\cdot}$ |  |
|------------------|--|

**NOTE:** need to remove the screw of COM port for some specific model.

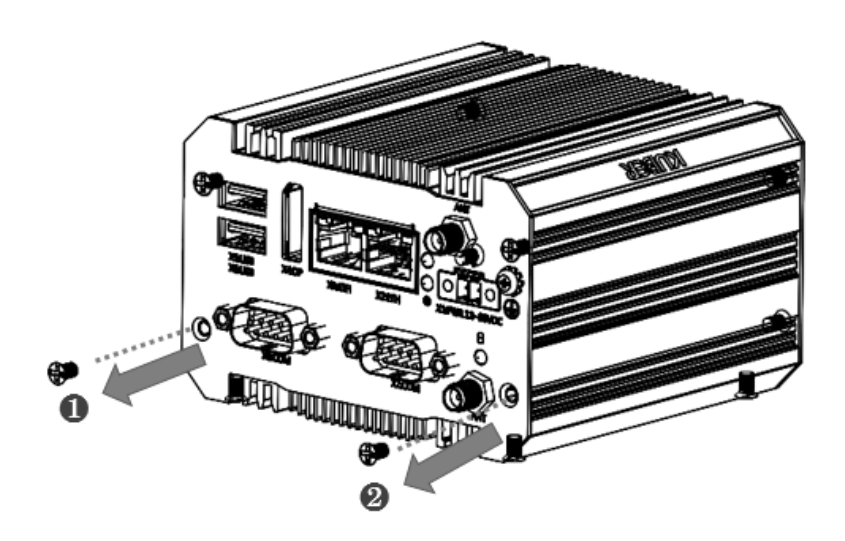

2 Remove 4 screws (3, 4, 5, 6) from the rear bracket.

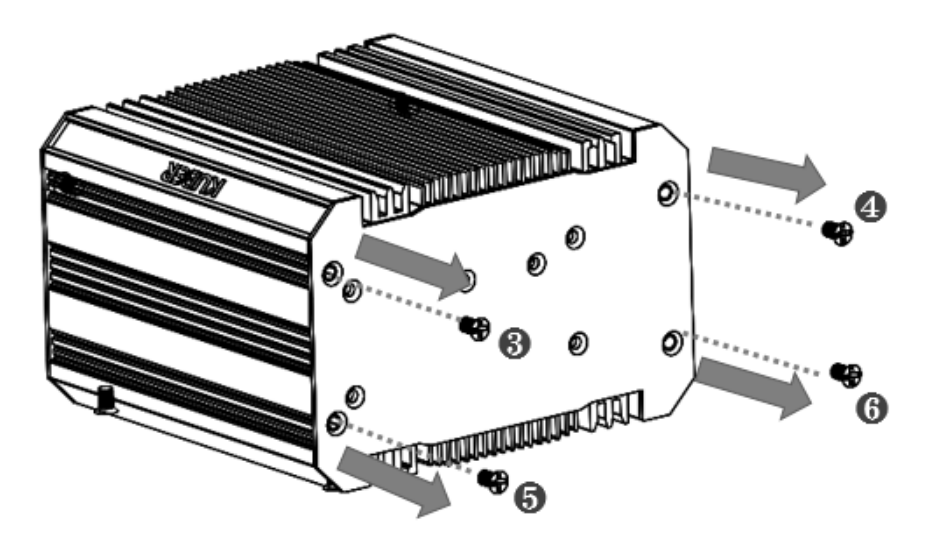

3 Remove the rear bracket(7).

4 Pull out the bottom heat sink (8).

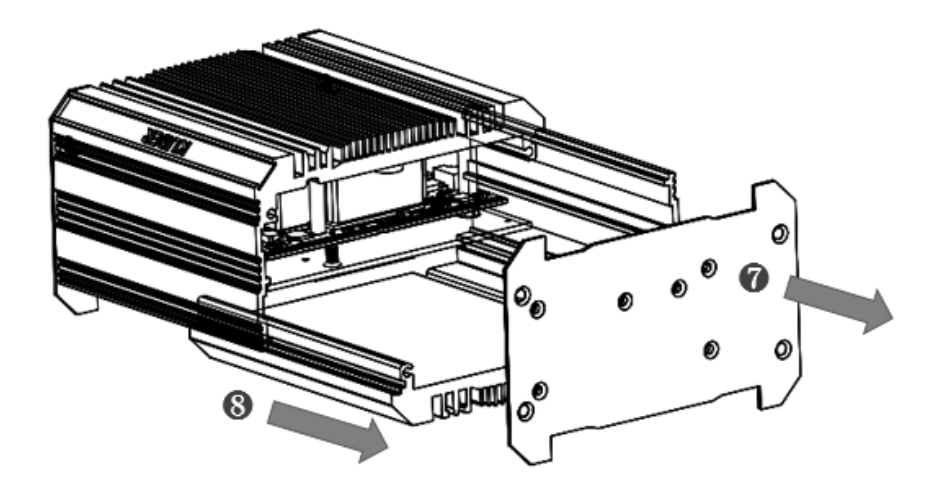

- 5 Turn around the system, you can find the miniPCI-e and M.2 2242 card slot can be installed on it.
- 6 Finishing card's installation, put the bottom heat sink back to the initial postion. Lock the front/rear bracket by screws (1, 2, 3, 4, 5, 6).

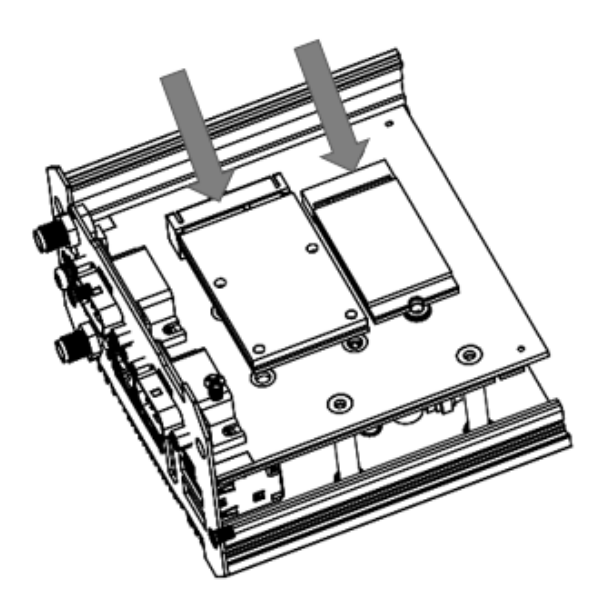

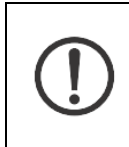

Make sure to fasten the screw back with proper torque **(5kgf-cm)** by torque wrench on KUBER-2000-IT. Improper torque may cause the damage of screw thread on the aluminum chassis.

# 7.3 Battery change

- 1 Follow the same procedure to open the chasses of KUBER-2000-IT. Purchase the CMOS battery kit by below P/N from MiTwell
- 2 Change and replace the battery kit.

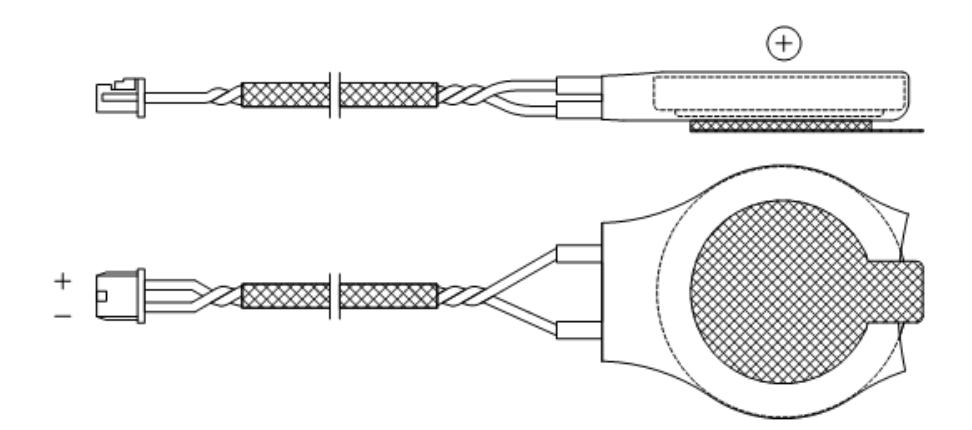

| Model Name  | Part Number | Description                                      |
|-------------|-------------|--------------------------------------------------|
| Battery kit | B787J890    | CMOS Battery kit, Coin manganese dioxide lithium |
|             |             | battery (CR2032W), 210mAh Blue W/Wire 10.0CM     |
|             |             | Glue:3M, operating temperature -40°C~125°C       |

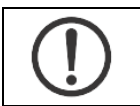

Dispose of used batteries properly. Always adhere to currently valid national regulations for battery disposal.

# A APPENDIX

## A.1 Naming rule

| Model Name          | Part Number | Description                                            |
|---------------------|-------------|--------------------------------------------------------|
|                     |             | Intel® Celeron N3350, 4G LPDDR4 Memory, 32G eMMC,      |
| KUBER-212E-IT- N121 | AS7-3066    | 24V, 2xLAN, 1xDP, 2xUSB 3.0 w/o mount kit and adapter. |
|                     |             | (0~50C, no throttling)                                 |
|                     |             | Expended E, 2x COM, 1xMini-PCle, 1xM.2 KeyB            |

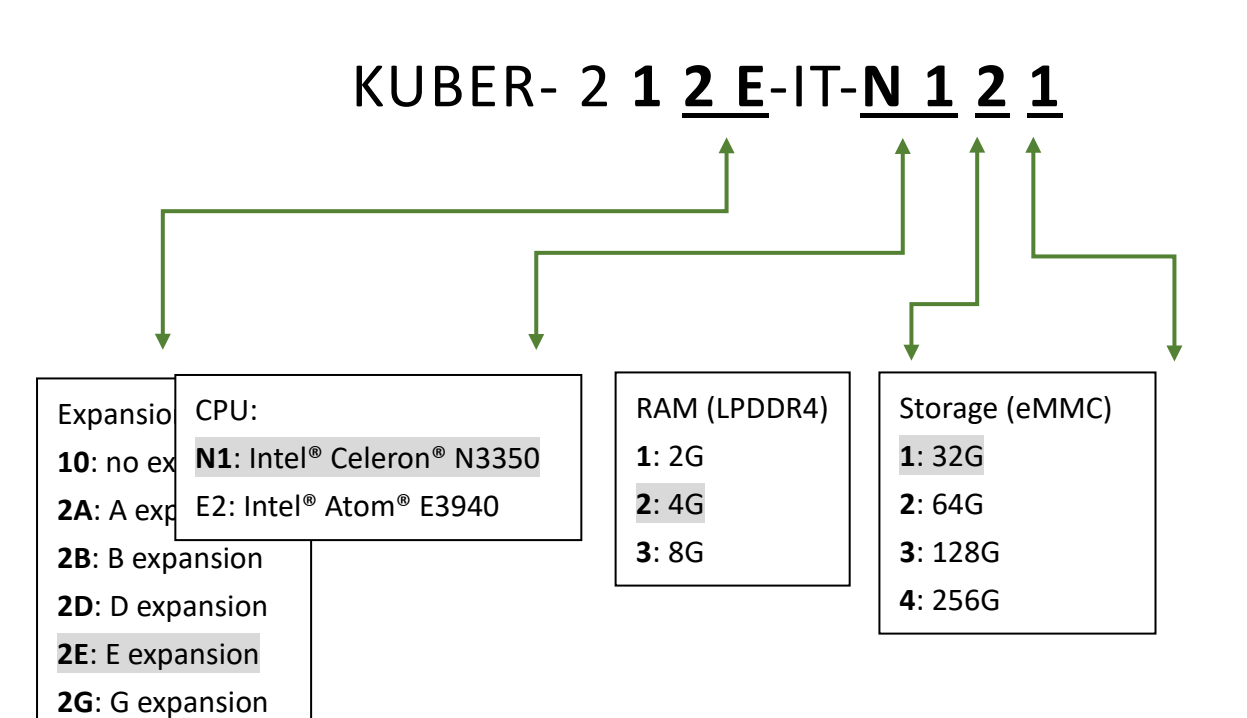

| KUBER-2000-IT series   |          |                                                               |  |  |
|------------------------|----------|---------------------------------------------------------------|--|--|
| Model Name Part Number |          | Description                                                   |  |  |
|                        |          | Intel® Celeron N3350, 4G LPDDR4 Memory, 32G eMMC, -           |  |  |
| KUBER-2110-IT-N121     | AS7-3185 | 24V(+/-30%), 2xLAN, 1xDP, 2xUSB 3.0 w/o mount kit and         |  |  |
|                        |          | adapter. (0~40C, no throttling)                               |  |  |
|                        |          | Intel <sup>®</sup> Celeron N3350, 4G LPDDR4 Memory, 32G eMMC, |  |  |
| KUBER-212E-IT-N121     | AS7-3186 | 24V(+/-30%), 2xLAN, 1xDP, 2xUSB 3.0 w/o mount kit and         |  |  |
|                        |          | adapter. (0~40C, no throttling)                               |  |  |
|                        |          | Expended E, 2x COM, 1xMini-PCle, 1xM.2 KeyB                   |  |  |

# A.2 System ordering information

# A.3 Accessory ordering information

| Accessory          |             |                                                   |
|--------------------|-------------|---------------------------------------------------|
| Model Name         | Part Number | Description                                       |
| Battery kit        | B787J890    | CMOS Battery kit, Wide temperature: -40~125℃      |
| Power adaptor      | APH-8000    | 60W Power Adapter, 24V/2.5A , with 2pin connector |
| Wall mount bracket | B787J130    | Wall mount bracket                                |
| DIN Rail bracket   | B787J240    | DIN Rail bracket                                  |
| DP to VGA          | B787W020    | DP to VGA Video Adaptor                           |
| DP to DVI          | B786W030    | DP to DVI Video Adaptor                           |

| SSD (M.2 2242)  |             |                                                     |  |  |
|-----------------|-------------|-----------------------------------------------------|--|--|
| Model Name      | Part Number | Description                                         |  |  |
| 32GB            | B473K280    | 32GB M.2 2242 SSD, SATA3, MLC                       |  |  |
| 64GB            | B473K290    | 64GB M.2 2242 SSD, SATA3, MLC (0~70°C)              |  |  |
| 128GB           | B473K880    | 128GB M.2 2242 SSD, SATA3, MLC (0~70°C)             |  |  |
| 256GB           | B473K890    | 256GB M.2 2242 SSD, SATA3, MLC (0~70°C)             |  |  |
| 32GB Wide-Temp  | B473K840    | 32GB M.2 2242 SSD, SATA3, MLC Wide-Temp.(-40~85°C)  |  |  |
| 64GB Wide-Temp  | B473K850    | 64GB M.2 2242 SSD, SATA3, MLC Wide-Temp. (-40~85℃)  |  |  |
| 128GB Wide-Temp | B473K860    | 128GB M.2 2242 SSD, SATA3, MLC Wide-Temp. (-40~85℃) |  |  |
| 256GB Wide-Temp | B473K870    | 256GB M.2 2242 SSD, SATA3, MLC Wide-Temp. (-40~85℃) |  |  |
| SSD Heatsink    | B787J450    | M.2-2242-storage Heatsink kit for KUBER-212E        |  |  |

# A.4 Jumper Setting

#### 1.1 KUBER-212E-IT (PSMC-C303)

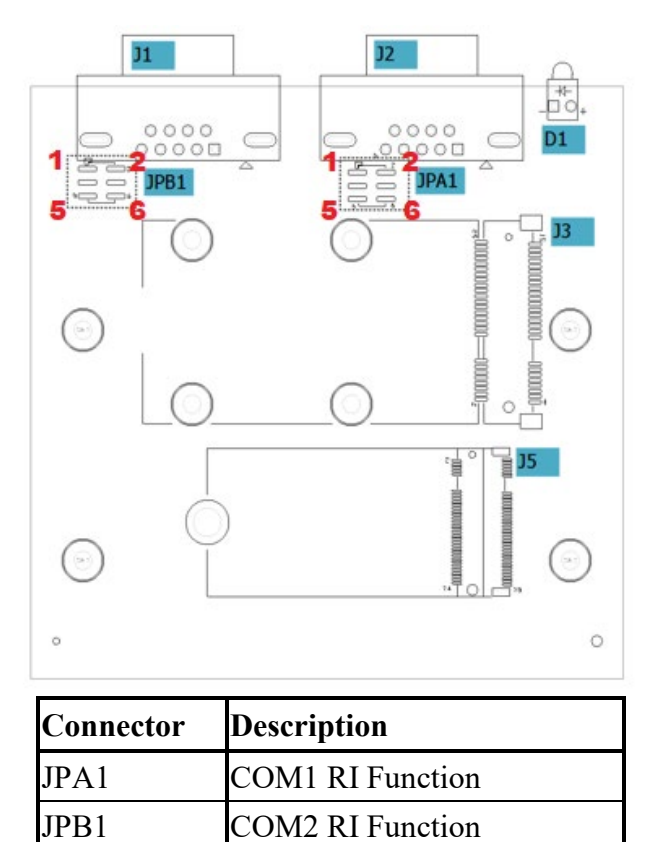

#### JPA1 COM1 RI Function

|         | Fun       | ction | PIN | Signal Description | PIN | Signal Description |
|---------|-----------|-------|-----|--------------------|-----|--------------------|
|         | 1-2 Short | (12V) | 1   | 12V                | 2   | VCC_RI#1           |
| Default | 3-4 Short | (RI)  | 3   | RI#1               | 4   | VCC_RI#1           |
|         | 5-6 Short | (5V)  | 5   | 5V                 | 6   | VCC_RI#1           |

#### JPB1 COM2 RI Function

|         | Fun       | ction | PIN | Signal Description | PIN | Signal Description |
|---------|-----------|-------|-----|--------------------|-----|--------------------|
|         | 1-2 Short | (12V) | 1   | 12V                | 2   | VCC_RI#1           |
| Default | 3-4 Short | (RI)  | 3   | RI#2               | 4   | VCC_RI#2           |
|         | 5-6 Short | (5V)  | 5   | 5V                 | 6   | VCC_RI#1           |

## A.5 COM port setting

KUBER-212E-IT provides COM port on the front panel in the form of D-sub 9P connector, which support RS232/RS422/RS485 mode as set in BIOS. See the table as below for detail function

#### Configuration -> Super IO Configuration

| Configuration                                                                                                    |                                                                                       |                                                         |
|----------------------------------------------------------------------------------------------------|---------------------------------------------------------------------------------------|---------------------------------------------------------|
| Super IO Configuration<br>Module<br>Module Serial Port 1<br>Device Settings<br>Transceiver Mode                                                         | [Enabled]<br>IO=3F8h; IRQ=4;<br>(RS-2321                                              | Transceiver Mode<br>Loopback<br>RS-232                  |
| RS-422/485 Line Termination                                                                                                    | [Disabled]                                                                            | RS-485/422 Full-Duplex<br>RS-485 Half-Duplex            |
| Module Serial Port 2<br>Device Settings                                                                                                    | <pre>[Enabled]<br/>IO=2F8h; IRQ=3;</pre>                                              |                                                         |
| Configuration                                                                                                    |                                                                                       |                                                         |
| Super IO Configuration                                                                                                    |                                                                                       |                                                         |
| Module<br>Module Serial Port 1<br>Device Settings<br>Transceiver Mode<br>RS-422/485 Line Termination<br>RS-422/485 Line Drivers<br>Module Serial Port 2 | [Enabled]<br>IO=3F8h; IRQ=4;<br>[RS-485/422 Full-Ouplex]<br>[Disabled]<br>[Always On] | — RS-422/485 Line Drivers ——<br>Always On<br>Follow RTS |
| Device Settings                                                                                                    | IO=2F8h; IRQ=3;                                                                       |                                                         |

| COM configuration     |              |                                      |  |  |
|-----------------------|--------------|--------------------------------------|--|--|
| Transceiver Mode      | Line drivers | Description                          |  |  |
| RS-232                | N/A          | TX/RX/CTS/RTS Signal Only            |  |  |
| DC422/495 Full duploy | Always on    | TX Enable, RX Enable                 |  |  |
| RS422/485 Full duplex | Always on    | RS-422/ RS-485 TX/RX always On       |  |  |
| DC422/495 Full duploy | Follow PTS   | TX (Follow RTS Control), RX Enable   |  |  |
| K5422/485 Full duplex | FOILOW RTS   | RS-422/ RS-485 TX follow RTS control |  |  |
| DC48E Half duploy     | Always on    | Master Mode                          |  |  |
| K5465 Hall duplex     | Always off   | TX Enable, RX Disable                |  |  |
| DC48E Half duploy     | Follow PTS   | Slave Mode                           |  |  |
| R5405 Hall duplex     |              | TX Disable, RX Enable                |  |  |

# A.6 Golden finger pin-out table

Open golden finger pinout help user quick buildup their own solution.

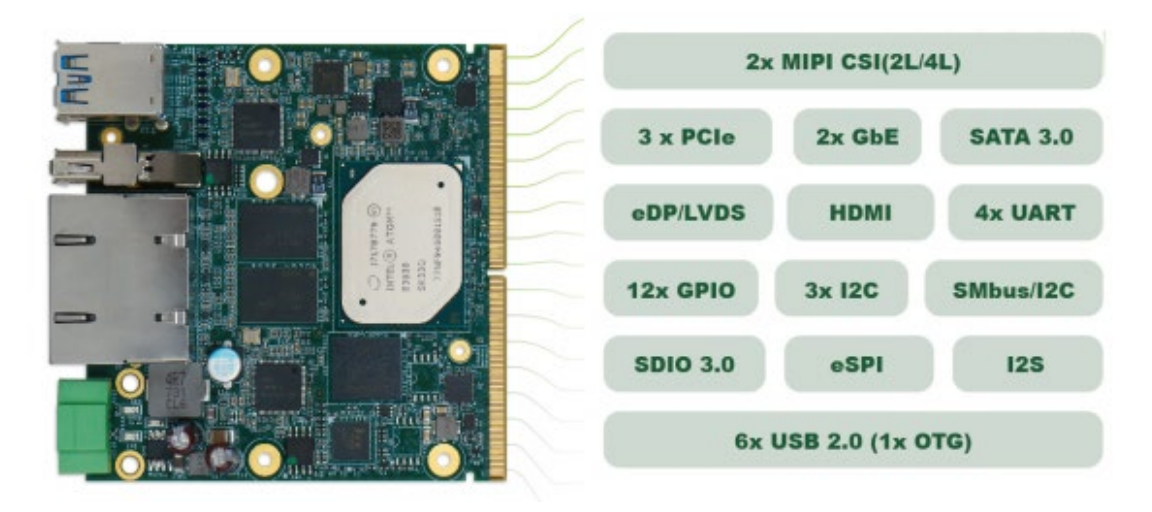

| D Dim | Drimony (Top) Sido | Type /    | S_Din | Casandany (Dattam) Sida | Type /    |
|-------|--------------------|-----------|-------|-------------------------|-----------|
| P-PIN | Primary (Top) Side | Tolerance | 5-PIN | Secondary (Bottom) Side | Tolerance |
| P1    | SMB_ALERT_1V8#     | CMOS 1.8V | S1    | CSI1_TX+ / I2C_CAM1_CK  | CMOS 1.8V |
| P2    | GND                |           | S2    | CSI1_TX- / I2C_CAM1_DAT | CMOS 1.8V |
| Р3    | CSI1_CK+           |           | S3    | GND                     |           |
| P4    | CSI1_CK-           |           | S4    | ICH_SERIRQ              | CMOS 3.3V |
| P5    | No Connect         |           | S5    | CSI0_TX- / I2C_CAM0_CK  | CMOS 1.8V |
| P6    | No Connect         |           | S6    | CAM_MCK                 | CMOS 1.8V |
| P7    | CSI1_RX0+          |           | S7    | CSI0_TX+ / I2C_CAM0_DAT | CMOS 1.8V |
| P8    | CSI1_RX0-          |           | S8    | CSI0_CK+                |           |
| Р9    | GND                |           | S9    | CSI0_CK-                |           |
| P10   | CSI1_RX1+          |           | S10   | GND                     |           |
| P11   | CSI1_RX1-          |           | S11   | CSI0_RX0+               |           |
| P12   | GND                |           | S12   | CSIO_RXO-               |           |
| P13   | CSI1_RX2+          |           | S13   | GND                     |           |
| P14   | CSI1_RX2-          |           | S14   | CSI0_RX1+               |           |
| P15   | GND                |           | S15   | CSIO_RX1-               |           |
| P16   | CSI1_RX3+          |           | S16   | GND                     |           |
| P17   | CSI1_RX3-          |           | S17   | Co-Lay                  |           |
| P18   | GND                |           | S18   | Co-Lay                  |           |
| P19   | Co-Lay             |           | S19   | Co-Lay                  |           |
| P20   | Co-Lay             |           | S20   | Co-Lay                  |           |

| P21 | Co-Lay      |           | S21 | Co-Lay               |           |
|-----|-------------|-----------|-----|----------------------|-----------|
| P22 | Co-Lay      |           | S22 | Co-Lay               |           |
| P23 | Co-Lay      |           | S23 | Co-Lay               |           |
| P24 | Co-Lay      |           | S24 | Co-Lay               |           |
| P25 | Co-Lay      |           | S25 | GND                  |           |
| P26 | Co-Lay      |           | S26 | Co-Lay               |           |
| P27 | Co-Lay      |           | S27 | Co-Lay               |           |
| P28 | Co-Lay      |           | S28 | No Connect           |           |
| P29 | Co-Lay      |           | S29 | PCIE_D_TX+           |           |
| P30 | Co-Lay      |           | S30 | PCIE_D_TX-           |           |
| P31 | SPI0_CS1#   | CMOS 1.8V | S31 | Co-Lay               |           |
| P32 | GND         |           | S32 | PCIE_D_RX+           |           |
| P33 | SDIO_WP     | CMOS 3.3V | S33 | PCIE_D_RX-           |           |
| P34 | SDIO_CMD    | CMOS 3.3V | S34 | GND                  |           |
| P35 | SDIO_CD#    | CMOS 3.3V | S35 | No Connect           |           |
| P36 | SDIO_CK     | CMOS 3.3V | S36 | No Connect           |           |
| P37 | SDIO_PWR_EN | CMOS 3.3V | S37 | USB3_VBUS_DET        | CMOS 5V   |
| P38 | GND         |           | S38 | AUDIO_MCK            | CMOS 1.8V |
| P39 | SDIO_D0     | CMOS 3.3V | S39 | I2S0_LRCK            | CMOS 1.8V |
| P40 | SDIO_D1     | CMOS 3.3V | S40 | I2S0_SDOUT           | CMOS 1.8V |
| P41 | SDIO_D2     | CMOS 3.3V | S41 | I2S0_SDIN            | CMOS 1.8V |
| P42 | SDIO_D3     | CMOS 3.3V | S42 | 12S0_CK              | CMOS 1.8V |
| P43 | SPI0_CS0#   | CMOS 1.8V | S43 | No Connect           |           |
| P44 | SPI0_CK     | CMOS 1.8V | S44 | No Connect           |           |
| P45 | SPI0_DIN    | CMOS 1.8V | S45 | LPC_CLKOUT1          | CMOS 3.3V |
| P46 | SPI0_DO     | CMOS 1.8V | S46 | LFRAME_N             | CMOS 3.3V |
| P47 | GND         |           | S47 | GND                  |           |
| P48 | SATA_TX+    |           | S48 | I2C_GP_CK            | CMOS 1.8V |
| P49 | SATA_TX-    |           | S49 | I2C_GP_DAT           | CMOS 1.8V |
| P50 | GND         |           | S50 | HDA_SYNC / I2S2_LRCK | CMOS 1.8V |
| P51 | SATA_RX+    |           | S51 | HDA_SDO / I2S2_SDOUT | CMOS 1.8V |
| P52 | SATA_RX-    |           | S52 | HDA_SDI / I2S2_SDIN  | CMOS 1.8V |
| P53 | GND         |           | S53 | HDA_CK / I2S2_CK     | CMOS 1.8V |
| P54 | No Connect  |           | S54 | SATA_ACT#            | CMOS 3.3V |
| P55 | No Connect  |           | S55 | No Connect           |           |
| P56 | No Connect  |           | S56 | No Connect           |           |
| P57 | No Connect  |           | S57 | No Connect           |           |

| P58 | No Connect    |           | S58 | No Connect  |           |
|-----|---------------|-----------|-----|-------------|-----------|
| P59 | GND           |           | S59 | USB5+       |           |
| P60 | USB0+         |           | S60 | USB5-       |           |
| P61 | USB0-         |           | S61 | GND         |           |
| P62 | USB0_EN_OC#   | CMOS 3.3V | S62 | No Connect  |           |
| P63 | No Connect    |           | S63 | No Connect  |           |
| P64 | No Connect    |           | S64 | GND         |           |
| P65 | USB1+         |           | S65 | No Connect  |           |
| P66 | USB1-         |           | S66 | No Connect  |           |
| P67 | USB1_EN_OC#   | CMOS 3.3V | S67 | GND         |           |
| P68 | GND           |           | S68 | USB3+       |           |
| P69 | USB2+         |           | S69 | USB3-       |           |
| P70 | USB2-         |           | S70 | GND         |           |
| P71 | No Connect    |           | S71 | No Connect  |           |
| P72 | LAD3          | CMOS 3.3V | S72 | No Connect  |           |
| P73 | LAD2          | CMOS 3.3V | S73 | GND         |           |
| P74 | No Connect    |           | S74 | No Connect  |           |
|     |               |           | S75 | No Connect  |           |
| P75 | PCIE_A_RST#   | CMOS 3.3V |     |             |           |
| P76 | No Connect    |           | S76 | No Connect  |           |
| P77 | LAD1          | CMOS 3.3V | S77 | PCIE_C_RST# | CMOS 3.3V |
| P78 | LAD0          | CMOS 3.3V | S78 | PCIE_C_RX+  |           |
| P79 | GND           |           | S79 | PCIE_C_RX-  |           |
| P80 | No Connect    |           | S80 | GND         |           |
| P81 | No Connect    |           | S81 | PCIE_C_TX+  |           |
| P82 | GND           |           | S82 | PCIE_C_TX-  |           |
| P83 | PCIE_A_REFCK+ |           | S83 | GND         |           |
| P84 | PCIE_A_REFCK- |           | S84 | No Connect  |           |
| P85 | GND           |           | S85 | No Connect  |           |
| P86 | PCIE_A_RX+    |           | S86 | GND         |           |
| P87 | PCIE_A_RX-    |           | S87 | No Connect  |           |
| P88 | GND           |           | S88 | No Connect  |           |
| P89 | PCIE_A_TX+    |           | S89 | GND         |           |
| P90 | PCIE_A_TX-    |           | S90 | No Connect  |           |
| P91 | GND           |           | S91 | No Connect  |           |
| P92 | HDMI_D2+ /    |           | S92 | GND         |           |
|     | DP1_LANE0+    |           |     |             |           |

| P93                                                                                          | HDMI_D2- / DP1_LANE0-                                                                                                    |                                                                                                    | S93                                                                                                    | No Connect                                                                                                    |           |
|----------------------------------------------------------------------------------------------|----------------------------------------------------------------------------------------------------|----------------------------------------------------------------------------------------------------|----------------------------------------------------------------------------------------------------|----------------------------------------------------------------------------------------------------|-----------|
| P94                                                                                          | GND                                                                                                    |                                                                                                    | S94                                                                                                    | No Connect                                                                                                    |           |
| P95                                                                                          | HDMI_D1+ /                                                                                                    |                                                                                                    | S95                                                                                                    | No Connect                                                                                                    |           |
|                                                                                              | DP1_LANE1+                                                                                                    |                                                                                                    |                                                                                                    |                                                                                                    |           |
| P96                                                                                          | HDMI_D1- / DP1_LANE1-                                                                                                    |                                                                                                    | S96                                                                                                    | No Connect                                                                                                    |           |
| P97                                                                                          | GND                                                                                                    |                                                                                                    | S97                                                                                                    | No Connect                                                                                                    |           |
| P98                                                                                          | HDMI_D0+ /                                                                                                    |                                                                                                    | S98                                                                                                    | No Connect                                                                                                    |           |
|                                                                                              | DP1_LANE2+                                                                                                    |                                                                                                    |                                                                                                    |                                                                                                    |           |
| P99                                                                                          | HDMI_D0- / DP1_LANE2-                                                                                                    |                                                                                                    | S99                                                                                                    | No Connect                                                                                                    |           |
| P100                                                                                         | GND                                                                                                    |                                                                                                    | S100                                                                                                    | No Connect                                                                                                    |           |
| P101                                                                                         | HDMI_CK+ /                                                                                                    |                                                                                                    | S101                                                                                                    | GND                                                                                                    |           |
|                                                                                              | DP1_LANE3+                                                                                                    |                                                                                                    |                                                                                                    |                                                                                                    |           |
| P102                                                                                         | HDMI_CK- / DP1_LANE3-                                                                                                    |                                                                                                    | S102                                                                                                    | No Connect                                                                                                    |           |
| P103                                                                                         | GND                                                                                                    |                                                                                                    | S103                                                                                                    | No Connect                                                                                                    |           |
| P104                                                                                         | HDMI_HPD / DP1_HPD                                                                                                    | CMOS 1.8V                                                                                                    | S104                                                                                                    | USB3_OTG_ID                                                                                                    | CMOS 3.3V |
| P105                                                                                         | HDMI_CTRL_CK /                                                                                                    | CMOS 1.8V                                                                                                    | S105                                                                                                    | No Connect                                                                                                    |           |
|                                                                                              | DP1_AUX+                                                                                                    |                                                                                                    |                                                                                                    |                                                                                                    |           |
| P106                                                                                         | HDMI_CTRL_DAT /                                                                                                    | CMOS 1.8V                                                                                                    | S106                                                                                                    | No Connect                                                                                                    |           |
|                                                                                              | DP1_AUX-                                                                                                    |                                                                                                    |                                                                                                    |                                                                                                    |           |
|                                                                                              |                                                                                                    |                                                                                                    |                                                                                                    |                                                                                                    |           |
| P107                                                                                         | No Connect                                                                                                    |                                                                                                    | S107                                                                                                    | LCD1_BKLT_EN                                                                                                    | CMOS 1.8V |
| P107<br>P108                                                                                 | No Connect<br>GPIO0 / CAM0_PWR#                                                                                                    | CMOS 1.8V                                                                                                    | S107<br>S108                                                                                                    | LCD1_BKLT_EN<br>LVDS1_CK+ / eDP1_AUX+ /                                                                                                    | CMOS 1.8V |
| P107<br>P108                                                                                 | No Connect<br>GPIO0 / CAM0_PWR#                                                                                                    | CMOS 1.8V                                                                                                    | S107<br>S108                                                                                                    | LCD1_BKLT_EN<br>LVDS1_CK+ / eDP1_AUX+ /<br>DSI1_CLK+                                                                                                    | CMOS 1.8V |
| P107<br>P108<br>P109                                                                         | No Connect<br>GPIO0 / CAM0_PWR#<br>GPIO1 / CAM1_PWR#                                                                                                    | CMOS 1.8V<br>CMOS 1.8V                                                                                                    | \$107<br>\$108<br>\$109                                                                                                    | LCD1_BKLT_EN<br>LVDS1_CK+ / eDP1_AUX+ /<br>DSI1_CLK+<br>LVDS1_CK- / eDP1_AUX- /                                                                                                    | CMOS 1.8V |
| P107<br>P108<br>P109                                                                         | No Connect<br>GPIO0 / CAM0_PWR#<br>GPIO1 / CAM1_PWR#                                                                                                    | CMOS 1.8V<br>CMOS 1.8V                                                                                                    | S107<br>S108<br>S109                                                                                                    | LCD1_BKLT_EN<br>LVDS1_CK+ / eDP1_AUX+ /<br>DSI1_CLK+<br>LVDS1_CK- / eDP1_AUX- /<br>DSI1_CLK-                                                                                                    | CMOS 1.8V |
| P107<br>P108<br>P109<br>P110                                                                 | No Connect<br>GPIO0 / CAM0_PWR#<br>GPIO1 / CAM1_PWR#<br>GPIO2 / CAM0_RST#                                                                                                    | CMOS 1.8V<br>CMOS 1.8V<br>CMOS 1.8V                                                                                            | \$107<br>\$108<br>\$109<br>\$110                                                                                                    | LCD1_BKLT_EN<br>LVDS1_CK+ / eDP1_AUX+ /<br>DSI1_CLK+<br>LVDS1_CK- / eDP1_AUX- /<br>DSI1_CLK-<br>GND                                                                                                    | CMOS 1.8V |
| P107<br>P108<br>P109<br>P110<br>P111                                                         | No Connect<br>GPIO0 / CAM0_PWR#<br>GPIO1 / CAM1_PWR#<br>GPIO2 / CAM0_RST#<br>GPIO3 / CAM1_RST#                                                                                                    | CMOS 1.8V<br>CMOS 1.8V<br>CMOS 1.8V<br>CMOS 1.8V                                                                               | \$107<br>\$108<br>\$109<br>\$110<br>\$111                                                                                              | LCD1_BKLT_EN<br>LVDS1_CK+ / eDP1_AUX+ /<br>DSI1_CLK+<br>LVDS1_CK- / eDP1_AUX- /<br>DSI1_CLK-<br>GND<br>LVDS1_0+ / eDP1_TX0+ /                                                                                                    | CMOS 1.8V |
| P107<br>P108<br>P109<br>P110<br>P111                                                         | No Connect<br>GPIO0 / CAM0_PWR#<br>GPIO1 / CAM1_PWR#<br>GPIO2 / CAM0_RST#<br>GPIO3 / CAM1_RST#                                                                                                    | CMOS 1.8V<br>CMOS 1.8V<br>CMOS 1.8V<br>CMOS 1.8V                                                                               | \$107<br>\$108<br>\$109<br>\$110<br>\$111                                                                                              | LCD1_BKLT_EN<br>LVDS1_CK+ / eDP1_AUX+ /<br>DSI1_CLK+<br>LVDS1_CK- / eDP1_AUX- /<br>DSI1_CLK-<br>GND<br>LVDS1_0+ / eDP1_TX0+ /<br>DSI1_D0+                                                                                                    | CMOS 1.8V |
| P107<br>P108<br>P109<br>P110<br>P111<br>P111<br>P112                                         | No Connect<br>GPIO0 / CAM0_PWR#<br>GPIO1 / CAM1_PWR#<br>GPIO2 / CAM0_RST#<br>GPIO3 / CAM1_RST#<br>GPIO4 / HDA_RST#                                                                                    | CMOS 1.8V<br>CMOS 1.8V<br>CMOS 1.8V<br>CMOS 1.8V<br>CMOS 1.8V                                                                  | \$107<br>\$108<br>\$109<br>\$110<br>\$111<br>\$112                                                                                     | LCD1_BKLT_EN<br>LVDS1_CK+ / eDP1_AUX+ /<br>DSI1_CLK+<br>LVDS1_CK- / eDP1_AUX- /<br>DSI1_CLK-<br>GND<br>LVDS1_0+ / eDP1_TX0+ /<br>DSI1_D0+<br>LVDS1_0- / eDP1_TX0- /                                                                                                    | CMOS 1.8V |
| P107<br>P108<br>P109<br>P110<br>P111<br>P112                                                 | No Connect<br>GPIO0 / CAM0_PWR#<br>GPIO1 / CAM1_PWR#<br>GPIO2 / CAM0_RST#<br>GPIO3 / CAM1_RST#<br>GPIO4 / HDA_RST#                                                                                    | CMOS 1.8V<br>CMOS 1.8V<br>CMOS 1.8V<br>CMOS 1.8V<br>CMOS 1.8V                                                                  | \$107         \$108         \$109         \$110         \$111         \$112                                                            | LCD1_BKLT_EN<br>LVDS1_CK+ / eDP1_AUX+ /<br>DSI1_CLK+<br>LVDS1_CK- / eDP1_AUX- /<br>DSI1_CLK-<br>GND<br>LVDS1_0+ / eDP1_TX0+ /<br>DSI1_D0+<br>LVDS1_0- / eDP1_TX0- /<br>DSI1_D0-                                                                                                    | CMOS 1.8V |
| P107<br>P108<br>P109<br>P110<br>P111<br>P112<br>P113                                         | No Connect<br>GPIO0 / CAM0_PWR#<br>GPIO1 / CAM1_PWR#<br>GPIO2 / CAM0_RST#<br>GPIO3 / CAM1_RST#<br>GPIO4 / HDA_RST#<br>GPIO5 / PWM_OUT                                                                 | CMOS 1.8V<br>CMOS 1.8V<br>CMOS 1.8V<br>CMOS 1.8V<br>CMOS 1.8V<br>CMOS 1.8V                                                     | \$107         \$108         \$109         \$110         \$111         \$112         \$113                                              | LCD1_BKLT_EN<br>LVDS1_CK+ / eDP1_AUX+ /<br>DSI1_CLK+<br>LVDS1_CK- / eDP1_AUX- /<br>DSI1_CLK-<br>GND<br>LVDS1_0+ / eDP1_TX0+ /<br>DSI1_D0+<br>LVDS1_0- / eDP1_TX0- /<br>DSI1_D0-<br>No Connect                                                                                                    | CMOS 1.8V |
| P107<br>P108<br>P109<br>P110<br>P111<br>P111<br>P112<br>P113<br>P114                         | No Connect<br>GPIO0 / CAM0_PWR#<br>GPIO1 / CAM1_PWR#<br>GPIO2 / CAM0_RST#<br>GPIO3 / CAM1_RST#<br>GPIO4 / HDA_RST#<br>GPIO5 / PWM_OUT<br>GPIO6 / TACHIN                                               | CMOS 1.8V<br>CMOS 1.8V<br>CMOS 1.8V<br>CMOS 1.8V<br>CMOS 1.8V<br>CMOS 1.8V<br>CMOS 1.8V                                        | \$107         \$108         \$109         \$110         \$111         \$112         \$113         \$114                                | LCD1_BKLT_EN<br>LVDS1_CK+ / eDP1_AUX+ /<br>DSI1_CLK+<br>LVDS1_CK- / eDP1_AUX- /<br>DSI1_CLK-<br>GND<br>LVDS1_0+ / eDP1_TX0+ /<br>DSI1_D0+<br>LVDS1_0- / eDP1_TX0- /<br>DSI1_D0-<br>No Connect<br>LVDS1_1+ / eDP1_TX1+ /                                                                                                    | CMOS 1.8V |
| P107<br>P108<br>P109<br>P110<br>P111<br>P111<br>P112<br>P113<br>P114                         | No Connect<br>GPIO0 / CAM0_PWR#<br>GPIO1 / CAM1_PWR#<br>GPIO2 / CAM0_RST#<br>GPIO3 / CAM1_RST#<br>GPIO4 / HDA_RST#<br>GPIO5 / PWM_OUT<br>GPIO6 / TACHIN                                               | CMOS 1.8V<br>CMOS 1.8V<br>CMOS 1.8V<br>CMOS 1.8V<br>CMOS 1.8V<br>CMOS 1.8V<br>CMOS 1.8V                                        | \$107         \$108         \$109         \$110         \$111         \$112         \$113         \$114                                | LCD1_BKLT_EN<br>LVDS1_CK+ / eDP1_AUX+ /<br>DSI1_CLK+<br>LVDS1_CK- / eDP1_AUX- /<br>DSI1_CLK-<br>GND<br>LVDS1_0+ / eDP1_TX0+ /<br>DSI1_D0+<br>LVDS1_0- / eDP1_TX0- /<br>DSI1_D0-<br>No Connect<br>LVDS1_1+ / eDP1_TX1+ /<br>DSI1_D1+                                                                                            | CMOS 1.8V |
| P107<br>P108<br>P109<br>P110<br>P111<br>P111<br>P112<br>P113<br>P114<br>P115                 | No Connect<br>GPIO0 / CAM0_PWR#<br>GPIO1 / CAM1_PWR#<br>GPIO2 / CAM0_RST#<br>GPIO3 / CAM1_RST#<br>GPIO4 / HDA_RST#<br>GPIO5 / PWM_OUT<br>GPIO6 / TACHIN<br>GPIO7                                      | CMOS 1.8V<br>CMOS 1.8V<br>CMOS 1.8V<br>CMOS 1.8V<br>CMOS 1.8V<br>CMOS 1.8V<br>CMOS 1.8V<br>CMOS 1.8V                           | \$107         \$108         \$109         \$110         \$111         \$112         \$113         \$114         \$115                  | LCD1_BKLT_EN<br>LVDS1_CK+ / eDP1_AUX+ /<br>DSI1_CLK+<br>LVDS1_CK- / eDP1_AUX- /<br>DSI1_CLK-<br>GND<br>LVDS1_0+ / eDP1_TX0+ /<br>DSI1_D0+<br>LVDS1_0- / eDP1_TX0- /<br>DSI1_D0-<br>No Connect<br>LVDS1_1+ / eDP1_TX1+ /<br>DSI1_D1+<br>LVDS1_1- / eDP1_TX1- /                                                                  | CMOS 1.8V |
| P107<br>P108<br>P109<br>P110<br>P111<br>P112<br>P112<br>P113<br>P114<br>P115                 | No Connect<br>GPIO0 / CAM0_PWR#<br>GPIO1 / CAM1_PWR#<br>GPIO2 / CAM0_RST#<br>GPIO3 / CAM1_RST#<br>GPIO4 / HDA_RST#<br>GPIO5 / PWM_OUT<br>GPIO6 / TACHIN<br>GPIO7                                      | CMOS 1.8V<br>CMOS 1.8V<br>CMOS 1.8V<br>CMOS 1.8V<br>CMOS 1.8V<br>CMOS 1.8V<br>CMOS 1.8V<br>CMOS 1.8V                           | \$107         \$108         \$109         \$110         \$111         \$112         \$113         \$114         \$115                  | LCD1_BKLT_EN<br>LVDS1_CK+ / eDP1_AUX+ /<br>DSI1_CLK+<br>LVDS1_CK- / eDP1_AUX- /<br>DSI1_CLK-<br>GND<br>LVDS1_0+ / eDP1_TX0+ /<br>DSI1_D0+<br>LVDS1_0- / eDP1_TX0- /<br>DSI1_D0-<br>No Connect<br>LVDS1_1+ / eDP1_TX1+ /<br>DSI1_D1+<br>LVDS1_1- / eDP1_TX1- /<br>DSI1_D1-                                                      | CMOS 1.8V |
| P107<br>P108<br>P109<br>P110<br>P111<br>P111<br>P112<br>P113<br>P114<br>P115<br>P116         | No Connect<br>GPIO0 / CAM0_PWR#<br>GPIO1 / CAM1_PWR#<br>GPIO2 / CAM0_RST#<br>GPIO3 / CAM1_RST#<br>GPIO4 / HDA_RST#<br>GPIO5 / PWM_OUT<br>GPIO6 / TACHIN<br>GPIO7<br>GPIO8                             | CMOS 1.8V<br>CMOS 1.8V<br>CMOS 1.8V<br>CMOS 1.8V<br>CMOS 1.8V<br>CMOS 1.8V<br>CMOS 1.8V<br>CMOS 1.8V                           | \$107         \$108         \$109         \$110         \$111         \$112         \$113         \$114         \$115         \$116    | LCD1_BKLT_EN<br>LVDS1_CK+ / eDP1_AUX+ /<br>DSI1_CLK+<br>LVDS1_CK- / eDP1_AUX- /<br>DSI1_CLK-<br>GND<br>LVDS1_0+ / eDP1_TX0+ /<br>DSI1_D0+<br>LVDS1_0- / eDP1_TX0- /<br>DSI1_D0-<br>No Connect<br>LVDS1_1+ / eDP1_TX1+ /<br>DSI1_D1+<br>LVDS1_1- / eDP1_TX1- /<br>DSI1_D1-<br>LCD1_VDD_EN                                       | CMOS 1.8V |
| P107<br>P108<br>P109<br>P110<br>P111<br>P111<br>P112<br>P113<br>P114<br>P115<br>P116<br>P117 | No Connect<br>GPIO0 / CAM0_PWR#<br>GPIO1 / CAM1_PWR#<br>GPIO2 / CAM0_RST#<br>GPIO3 / CAM1_RST#<br>GPIO4 / HDA_RST#<br>GPIO5 / PWM_OUT<br>GPIO5 / PWM_OUT<br>GPIO6 / TACHIN<br>GPIO7<br>GPIO8<br>GPIO9 | CMOS 1.8V<br>CMOS 1.8V<br>CMOS 1.8V<br>CMOS 1.8V<br>CMOS 1.8V<br>CMOS 1.8V<br>CMOS 1.8V<br>CMOS 1.8V<br>CMOS 1.8V<br>CMOS 1.8V | S107         S108         S109         S110         S111         S112         S113         S114         S115         S116         S117 | LCD1_BKLT_EN<br>LVDS1_CK+ / eDP1_AUX+ /<br>DSI1_CLK+<br>LVDS1_CK- / eDP1_AUX- /<br>DSI1_CLK-<br>GND<br>LVDS1_0+ / eDP1_TX0+ /<br>DSI1_D0+<br>LVDS1_0- / eDP1_TX0- /<br>DSI1_D0-<br>No Connect<br>LVDS1_1+ / eDP1_TX1+ /<br>DSI1_D1+<br>LVDS1_1- / eDP1_TX1- /<br>DSI1_D1-<br>LCD1_VDD_EN<br>LVDS1_2+ / eDP1_TX2+ /             | CMOS 1.8V |
| P107<br>P108<br>P109<br>P110<br>P111<br>P112<br>P112<br>P113<br>P114<br>P115<br>P116<br>P117 | No Connect<br>GPIO0 / CAM0_PWR#<br>GPIO1 / CAM1_PWR#<br>GPIO2 / CAM0_RST#<br>GPIO3 / CAM1_RST#<br>GPIO4 / HDA_RST#<br>GPIO5 / PWM_OUT<br>GPIO6 / TACHIN<br>GPIO7<br>GPIO8<br>GPIO9                    | CMOS 1.8V<br>CMOS 1.8V<br>CMOS 1.8V<br>CMOS 1.8V<br>CMOS 1.8V<br>CMOS 1.8V<br>CMOS 1.8V<br>CMOS 1.8V<br>CMOS 1.8V<br>CMOS 1.8V | S107         S108         S109         S110         S111         S112         S113         S114         S115         S116         S117 | LCD1_BKLT_EN<br>LVDS1_CK+ / eDP1_AUX+ /<br>DSI1_CLK+<br>LVDS1_CK- / eDP1_AUX- /<br>DSI1_CLK-<br>GND<br>LVDS1_0+ / eDP1_TX0+ /<br>DSI1_D0+<br>LVDS1_0- / eDP1_TX0- /<br>DSI1_D0-<br>No Connect<br>LVDS1_1+ / eDP1_TX1+ /<br>DSI1_D1+<br>LVDS1_1- / eDP1_TX1- /<br>DSI1_D1-<br>LCD1_VDD_EN<br>LVDS1_2+ / eDP1_TX2+ /<br>DSI1_D2+ | CMOS 1.8V |

|      |            |           |      | DSI1_D2-                |           |
|------|------------|-----------|------|-------------------------|-----------|
| P119 | GPIO11     | CMOS 1.8V | S119 | GND                     |           |
| P120 | GND        |           | S120 | LVDS1_3+ / eDP1_TX3+ /  |           |
|      |            |           |      | DSI1_D3+                |           |
| P121 | I2C_PM_CK  | CMOS 1.8V | S121 | LVDS1_3-/eDP1_TX3-/     |           |
|      |            |           |      | DSI1_D3-                |           |
| P122 | I2C_PM_DAT | CMOS 1.8V | S122 | LCD1_BKLT_PWM           | CMOS 1.8V |
| P123 | No Connect |           | S123 | RSVD                    |           |
| P124 | No Connect |           | S124 | GND                     |           |
| P125 | BOOT_SEL2# | CMOS 1.8V | S125 | LVDS0_0+ / eDP0_TX0+ /  |           |
|      |            |           |      | DSI0_D0+                |           |
| P126 | RESET_OUT# | CMOS 1.8V | S126 | LVDS0_0- / eDP0_TX0- /  |           |
|      |            |           |      | DSI0_D0-                |           |
| P127 | RESET_IN#  | CMOS 1.8V | S127 | LCD0_BKLT_EN            | CMOS 3.3V |
| P128 | POWER_BTN# | CMOS 3.3V | S128 | LVDS0_1+ / eDP0_TX1+ /  |           |
|      |            |           |      | DSI0_D1+                |           |
| P129 | SER0_TX    | CMOS 1.8V | S129 | LVDS0_1- / eDP0_TX1- /  |           |
|      |            |           |      | DSI0_D1-                |           |
| P130 | SER0_RX    | CMOS 1.8V | S130 | GND                     |           |
| P131 | SERO_RTS#  | CMOS 1.8V | S131 | LVDS0_2+ / eDP0_TX2+ /  |           |
|      |            |           |      | DSI0_D2+                |           |
| P132 | SER0_CTS#  | CMOS 1.8V | S132 | LVDS0_2- / eDP0_TX2- /  |           |
|      |            |           |      | DSI0_D2-                |           |
| P133 | GND        |           | S133 | LCD0_VDD_EN             | CMOS 3.3V |
| P134 | SER1_TX    | CMOS 1.8V | S134 | LVDS0_CK+ / eDP0_AUX+ / |           |
|      |            |           |      | DSI0_CLK+               |           |
| P135 | SER1_RX    | CMOS 1.8V | S135 | LVDS0_CK- / eDP0_AUX- / |           |
|      |            |           |      | DSI0_CLK-               |           |
| P136 | SER2_TX    | CMOS 1.8V | S136 | GND                     |           |
| P137 | SER2_RX    | CMOS 1.8V | S137 | LVDS0_3+ / eDP0_TX3+ /  |           |
|      |            |           |      | DSI0_D3+                |           |
| P138 | SER2_RTS#  | CMOS 1.8V | S138 | LVDS0_3- / eDP0_TX3- /  |           |
|      |            |           |      | DSI0_D3-                |           |
| P139 | SER2_CTS#  | CMOS 1.8V | S139 | I2C_LCD_CK              | CMOS 3.3V |
| P140 | SER3_TX    | CMOS 1.8V | S140 | I2C_LCD_DAT             | CMOS 3.3V |
| P141 | SER3_RX    | CMOS 1.8V | S141 | LCD0_BKLT_PWM           | CMOS 1.8V |
| P142 | GND        |           | S142 | RSVD                    |           |
| P143 | No Connect |           | S143 | GND                     |           |

| P144 | No Connect |          | S144 | eDP0_HPD       | CMOS 1.8V |
|------|------------|----------|------|----------------|-----------|
| P145 | No Connect |          | S145 | WDT_TIME_OUT#  | CMOS 1.8V |
| P146 | No Connect |          | S146 | PCIE_WAKE#     | CMOS 1.8V |
| P147 | VDD_IN     | Power In | S147 | VDD_RTC        | CMOS 3V   |
| P148 | VDD_IN     | Power In | S148 | LID#           | CMOS 1.8V |
| P149 | VDD_IN     | Power In | S149 | SLEEP#         | CMOS 1.8V |
| P150 | VDD_IN     | Power In | S150 | VIN_PWR_BAD#   | CMOS      |
|      |            |          |      |                | VDD_IN    |
| P151 | VDD_IN     | Power In | S151 | CHARGING#      | CMOS 1.8V |
| P152 | VDD_IN     | Power In | S152 | CHARGER_PRSNT# | CMOS 1.8V |
| P153 | VDD_IN     | Power In | S153 | CARRIER_STBY#  | CMOS 1.8V |
| P154 | VDD_IN     | Power In | S154 | CARRIER_PWR_ON | CMOS 1.8V |
| P155 | VDD_IN     | Power In | S155 | FORCE_RECOV#   | CMOS 1.8V |
| P156 | VDD_IN     | Power In | S156 | BATLOW#        | CMOS 3.3V |
|      |            |          | S157 | No Connect     |           |
|      |            |          | S158 | GND            |           |

# **Contact us**

Make sure you always use the latest documentation. Up-to-date information of KUBER series products can be found and downloaded at : https://www.mitwell.com.tw/products/KUBER-2000.htm

If there are any problems that cannot be solved using the documentation, please contact us for technical support. <u>info@MiTwell.com.tw</u>

Should you have any suggestions or recommendations for improvement of the contents and layout of our manuals, please send your comments to:

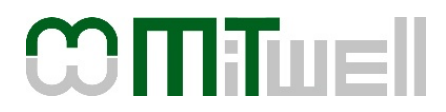

MiTwell, Inc. ADD: 9F, No. 242, Bo-Ai Street, Shulin Dist., New Taipei City 238, Taiwan (R.O.C.) TEL: +886 2 7739-5566 Email: info@MiTwell.com.tw Website: http:// www.MiTwell.com.tw

#### **MiTwell RMA Center**

ADD: No. 242, Bo-Ai Street, Shulin Dist., New Taipei City 238, Taiwan (R.O.C.) TEL: +886 2 7739-5566 Please follow RMA instruction by below link to send back the products for repairing or replacement. WEB: http://rma.portwell.com.tw:10007/mitwellrma/